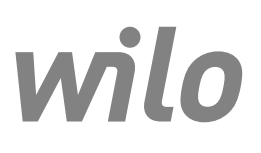

Wilo-Control EC-L

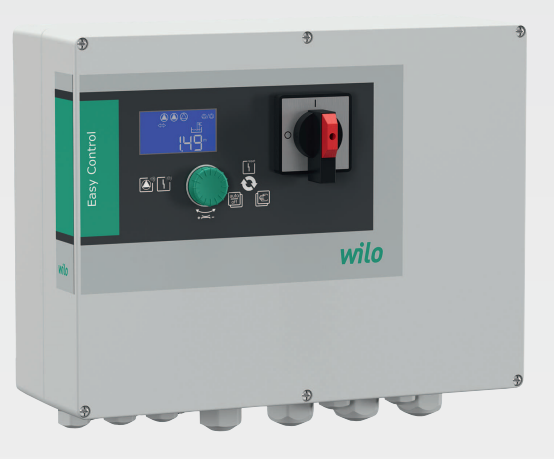

pl Instrukcja montażu i obsługi

2543252 • Ed.03-SW: 2.01xx/2018-12

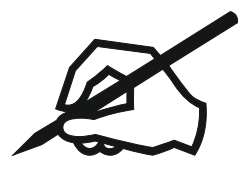

# Spis treści

| 1 | Info       | rmacje ogólne                                                        | 5      |
|---|------------|----------------------------------------------------------------------|--------|
|   | 1.1        | O niniejszej instrukcji                                              | 5      |
|   | 1.2        | Prawa autorskie                                                      | 5      |
|   | 1.3        | Zastrzeżenie możliwości zmian                                        | 5      |
|   | 1.4        | Gwarancja                                                            | 5      |
| 2 | Rozi       | njeczeństwo                                                          |        |
| 2 | 2 1        | Oznaczenie zaleceń dotyczących beznieczeństwa                        | J      |
|   | 2.1<br>2.2 | Oznaczenie zaleceni dotyczących bezpieczenstwa                       | د ک    |
|   | 2.2        | River alaktriczna                                                    | 0<br>6 |
|   | 2.5        |                                                                      | ס<br>ד |
|   | 2.4        |                                                                      | /      |
|   | 2.5        | Prace związane z montazem/demontazem                                 | /      |
|   | 2.6        | Podczas pracy                                                        | /      |
|   | 2.7        | Prace konserwacyjne                                                  | 7      |
|   | 2.8        | Obowiązki uzytkownika                                                | 7      |
| 3 | Zast       | tosowanie/użycie                                                     | 7      |
|   | 3.1        | Zakres zastosowania zgodnego z przeznaczeniem                        | 7      |
|   | 3.2        | Użytkowanie niezgodne z przeznaczeniem                               | 7      |
| Ŀ | 0:         |                                                                      | _      |
| 4 | Opis       | s produktu                                                           | /      |
|   | 4.⊥<br>4.⊃ | Budowa                                                               | 7      |
|   | 4.2        | Sposob działania                                                     | 8      |
|   | 4.3        | Rodzaje pracy                                                        | 8      |
|   | 4.4        | Dane techniczne                                                      | 8      |
|   | 4.5        | Wejścia i wyjścia                                                    | 8      |
|   | 4.6        | Oznaczenie typu                                                      | 9      |
|   | 4.7        | Praca przy elektronicznych sterownikach rozruchu                     | 9      |
|   | 4.8        | Instalacja w obrębie stref zagrożenia wybuchem                       | 9      |
|   | 4.9        | Zakres dostawy                                                       | 9      |
|   | 4.10       | Wyposażenie dodatkowe                                                | 9      |
| 5 | Trar       | nsport i magazynowanie                                               | 10     |
| - | 5.1        | Dostawa                                                              | 10     |
|   | 5.2        | Transport                                                            |        |
|   | 5.3        | Magazynowanie                                                        | 10     |
|   | 5.5        |                                                                      | 0      |
| 6 | Mon        | taż                                                                  | 10     |
|   | 6.1        | Kwalifikacje personelu                                               | 10     |
|   | 6.2        | Rodzaje montażu                                                      | 10     |
|   | 6.3        | Obowiązki użytkownika                                                | 10     |
|   | 6.4        | Montaż                                                               | 11     |
|   | 6.5        | Podłączenie elektryczne                                              | 12     |
| 7 | Ohe        |                                                                      | 23     |
| ' | 7 1        | Snosóh działania                                                     | 23     |
|   | 7.1        |                                                                      | 25     |
|   | 7.2        |                                                                      | 24     |
|   | 7.5        | Dedzei menu Menu słówne albe menu Facu Actions                       | 20     |
|   | 7.4<br>7.5 | Rodzaj menu: Menu glowne albo menu Easy Actions                      | 27     |
|   | 7.5        | Otwieranie menu                                                      | 27     |
|   | 7.6        | Szydki dostęp "Easy Actions                                          | 27     |
|   | 1.1        | Uslawienia Taulyllie                                                 | 28     |
| 8 | Uru        | chomienie                                                            | 28     |
|   | 8.1        | Obowiązki użytkownika                                                | 28     |
|   | 8.2        | Uruchomienie w obszarach zagrożonych wybuchem                        | 28     |
|   | 8.3        | Podłączanie nadajników sygnału i pomp w strefach zagrożenia wybuchem | 28     |
|   | 8.4        | Włączanie urządzenia                                                 | 28     |
|   | 8.5        | Uruchomienie pierwszej konfiguracji                                  | 30     |
|   | 8.6        | Uruchomić tryb automatyczny                                          | 39     |
|   |            |                                                                      |        |

|    | 8.7   | Podczas pracy                                                                     | 39 |
|----|-------|-----------------------------------------------------------------------------------|----|
| 9  | Wyłą  | zzenie z ruchu                                                                    | 41 |
|    | 9.1   | Kwalifikacje personelu                                                            | 41 |
|    | 9.2   | Obowiązki użytkownika                                                             | 41 |
|    | 9.3   | Wyłączenie z ruchu                                                                | 41 |
|    | 9.4   | Demontaż                                                                          | 42 |
| 10 | Kons  | serwacja i naprawa                                                                | 42 |
|    | 10.1  | Częstotliwość konserwacji                                                         | 42 |
|    | 10.2  | Prace konserwacyjne                                                               | 42 |
|    | 10.3  | Wyświetlanie interwału serwisowego                                                | 43 |
| 11 | Uste  | rki, przyczyny usterek i ich usuwanie                                             | 44 |
|    | 11.1  | Obowiązki użytkownika                                                             | 44 |
|    | 11.2  | Sygnalizacja awarii                                                               | 44 |
|    | 11.3  | Potwierdzenie usterki                                                             | 44 |
|    | 11.4  | Pamięć błędów                                                                     | 45 |
|    | 11.5  | Kody błędów                                                                       | 45 |
|    | 11.6  | Kolejne czynności związane z usuwaniem usterek                                    | 46 |
| 12 | Utyli | izacja                                                                            | 46 |
|    | 12.1  | Akumulator                                                                        | 46 |
|    | 12.2  | Informacje dotyczące gromadzenia zużytego sprzętu elektrycznego i elektronicznego | 46 |
| 13 | Załą  | cznik                                                                             | 47 |
|    | 13.1  | Strefy zagrożenia wybuchem: Podłączanie nadajników sygnału i pomp                 | 47 |
|    | 13.2  | Impedancje systemu                                                                | 48 |
|    | 13.3  | Przegląd symboli                                                                  | 48 |
|    | 13.4  | Przegląd schematu zacisków                                                        | 49 |
|    | 13.5  | ModBus: Typy danych                                                               | 51 |
|    | 13.6  | ModBus: Przegląd parametrów                                                       | 52 |
|    |       |                                                                                   |    |

| 2.1 |  |
|-----|--|
|     |  |

| 1   | Informacje ogólne                                |                                                                                                    |
|-----|--------------------------------------------------|----------------------------------------------------------------------------------------------------|
| 1.1 | O niniejszej instrukcji                          | Instrukcja montażu i obsługi stanowi integralną część produktu. Przed rozpoczęciem ja-<br>kichkolwiek czynności należy się z nią zapoznać i zawsze mieć ją pod ręką. Ścisłe prze-<br>strzeganie tej instrukcji stanowi warunek użytkowania zgodnego z przeznaczeniem<br>oraz należytej obsługi produktu. Uwzględnić wszystkie informacje i oznaczenia znajdu-<br>jące się na produkcie.                                                                                                    |
|     |                                                  | Oryginał instrukcji obsługi jest napisany w języku niemieckim. Wszystkie inne języki, w<br>których napisana jest niniejsza instrukcja, to tłumaczenia z oryginału.                                                                                                    |
| 1.2 | Prawa autorskie                                  | Właścicielem praw autorskich do niniejszej instrukcji montażu i obsługi jest producent.<br>Zabronione jest powielenie, rozpowszechnianie jakichkolwiek treści lub wykorzystywa-<br>nie ich do celów konkurencji, a także przekazywana ich osobom trzecim.                                                                                                    |
| 1.3 | Zastrzeżenie możliwości zmian                    | Producent zastrzega sobie wszelkie prawo do przeprowadzenia technicznych zmian<br>produktu lub poszczególnych jego elementów. Zastosowane ilustracje mogą różnić się<br>od oryginału i służą jedynie prezentacji przykładowego wyglądu produktu.                                                                                                    |
| 1.4 | Gwarancja                                        | W przypadku gwarancji oraz okresu gwarancji obowiązują informacje podane w aktual–<br>nych "Ogólnych warunkach handlowych". Są one dostępne na stronie: www.wilo.com/<br>legal                                                                                                    |
|     |                                                  | Odmienne postanowienia należy ująć w odpowiedniej umowie. Mają wówczas prioryte-<br>towe znaczenie.                                                                                                    |
|     |                                                  | Roszczenia gwarancyjne                                                                                                    |
|     |                                                  | <ul> <li>Producent zobowiązuje się do usunięcia każdej jakościowej lub konstrukcyjnej wady produktu pod warunkiem zachowania poniższych zasad:</li> <li>Wady zostaną zgłoszone u Producenta na piśmie w czasie obowiązywania gwarancji.</li> <li>Produkt był użytkowany zgodnie z przeznaczeniem.</li> <li>Wszystkie urządzenia kontrolne są podłączone i zostały sprawdzone przed uruchomieniem.</li> </ul>                                                                                                    |
|     |                                                  | Wykluczenie odpowiedzialności                                                                                                    |
|     |                                                  | <ul> <li>Wykluczenie odpowiedzialności obejmuje wszelką odpowiedzialność z tytułu uszko-<br/>dzenia ciała, strat materialnych lub zniszczenia mienia. Wykluczenie tego rodzaju ma<br/>zastosowanie w przypadku jednej z poniższych sytuacji:</li> <li>Niewystarczające zwymiarowanie wynikające z przekazania błędnych lub niewłaści-<br/>wych informacji przez użytkownika lub zleceniodawcę.</li> <li>Nieprzestrzeganie instrukcji montażu i obsługi</li> <li>Użytkowanie niezgodne z przeznaczeniem</li> <li>Niewłaściwe magazynowanie lub transport</li> <li>Nieprawidłowy montaż lub demontaż</li> <li>Nieodpowiednia konserwacja</li> <li>Niedozwolona naprawa</li> <li>Wadliwe podłoże</li> <li>Wpływ czynników chemicznych, elektrycznych lub elektrochemicznych</li> <li>Zużycie</li> </ul> |
| 2   | Bezpieczeństwo                                   | Niniejszy rozdział zawiera podstawowe wskazówki, istotne na poszczególnych etapach<br>eksploatacji. Nieprzestrzeganie tych zasad pociąga ze sobą następujące zagrożenia:<br>Zagrożenie dla osób – możliwy wpływ czynników elektrycznych, elektromagnetycznych<br>i mechanicznych<br>Zagrożenie dla środowiska na skutek wycieku substancji niebezpiecznych<br>Szkody materialne<br>Awaria ważnych funkcji<br>Niestosowanie się do zasad skutkuje utratą praw do odszkodowania.<br>Dodatkowo należy przestrzegać wskazówek i zaleceń dotyczących bezpieczeństwa<br>przedstawionych w kolejnych rozdziałach!                                                                                                    |
| 2.1 | Oznaczenie zaleceń dotyczących<br>bezpieczeństwa | W niniejszej instrukcji montażu i obsługi stosowane są wskazówki i zalecenia dotyczące<br>bezpieczeństwa, mające na celu ochronę przed uszkodzeniami ciała i stratami material–<br>nymi. Są one przedstawiane w różny sposób:                                                                                                    |

 Zalecenia dotyczące bezpieczeństwa mające na celu ochronę przed uszkodzeniami ciała rozpoczynają się słowem ostrzegawczym i mają przyporządkowany odpowiedni symbol.

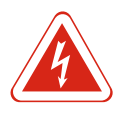

# NIEBEZPIECZEŃSTWO

Rodzaj i źródło niebezpieczeństwa!

Następstwa wynikające z zagrożenia oraz wskazówki w celu ich uniknięcia.

 Zalecenia dotyczące bezpieczeństwa mające na celu ochronę przed szkodami materialnymi rozpoczynają się słowem ostrzegawczym i przedstawiane są bez użycia symbolu.

#### PRZESTROGA

#### Rodzaj i źródło niebezpieczeństwa!

Następstwa lub informacje.

#### Teksty ostrzegawcze

- Niebezpieczeństwo!
- Nieprzestrzeganie prowadzi do śmierci lub poważnych obrażeń!
- Ostrzeżenie!
- Nieprzestrzeganie może prowadzić do (ciężkich) obrażeń!
- Przestroga!

Nieprzestrzeganie może prowadzić do powstania szkód materialnych, możliwe jest wystąpienie szkody całkowitej.

#### Notyfikacja!

Użyteczna notyfikacja dotycząca posługiwania się produktem

#### Wyróżnienia tekstu

- ✓ Warunek
- 1. Etap pracy/zestawienie
  - ⇒ Zalecenie/wskazówka
- Wynik

#### Symbole

W niniejszej instrukcji stosowane są następujące symbole:

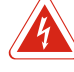

Niebezpieczeństwo związane z napięciem elektrycznym

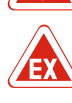

Niebezpieczeństwo związane z atmosferą wybuchową

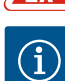

Przydatna notyfikacja

#### 2.2 Kwalifikacje personelu

Personel musi:

- Być zaznajomiony z obowiązującymi lokalnie przepisami BHP.
- Przeczytać instrukcję montażu i obsługi i zrozumieć jej treść.

Personel musi posiadać następujące kwalifikacje:

- Prace elektryczne: Prace elektryczne mogą być wykonywane wyłącznie przez wykwalifikowanych elektryków.
- Montaż/demontaż: Personel musi zostać przeszkolony w zakresie posługiwania się niezbędnymi narzędziami oraz wymaganymi materiałami do mocowania w odniesieniu do aktualnego rodzaju podłoża.
- Obsługa/sterowanie: Obsługa musi być przeszkolona w zakresie sposobu działania całego systemu.

#### Definicja "wykwalifikowanego elektryka"

Wykwalifikowany elektryk to osoba dysponująca odpowiednim wykształceniem specjalistycznym, wiedzą i doświadczeniem, potrafiąca rozpoznawać zagrożenia związane z energią elektryczną i ich unikać.

| 2.3 Prace elektryczne                              | <ul> <li>Prace elektryczne powinny być zawsze wykonane przez wykwalifikowanego elektryka.</li> <li>Przed podjęciem jakichkolwiek prac odłączyć produkt od sieci i zabezpieczyć przed po-<br/>nownym włączeniem.</li> <li>Przyłącze elektryczne należy wykonać według lokalnych przepisów.</li> <li>Należy stosować się do wytycznych lokalnego zakładu energetycznego.</li> <li>Produkt musi być uziemiony.</li> <li>Należy stosować się do danych technicznych.</li> <li>Uszkodzone kable zasilające należy wymienić natychmiast.</li> </ul>                                                                                                    |
|----------------------------------------------------|----------------------------------------------------------------------------------------------------|
| 2.4 Urządzenia kontrolne                           |                                                                                                    |
|                                                    | Bezpiecznik                                                                                                    |
|                                                    | Rozmiar i charakterystyka przełączania bezpiecznika muszą być określone na podstawie<br>wartości prądu znamionowego podłączonego odbiornika. Należy przestrzegać miejsco-<br>wych przepisów.                                                                                                    |
| 2.5 Prace związane z montażem/de<br>montażem       | <ul> <li>Należy przestrzegać obowiązujących w miejscu zastosowania urządzenia praw oraz przepisów związanych z bezpieczeństwem pracy i zapobieganiem wypadkom.</li> <li>Należy odłączyć produkt od sieci i zabezpieczyć przed ponownym włączeniem.</li> <li>Należy użyć właściwych materiałów do mocowania w zależności od podłoża.</li> <li>Produkt nie jest wodoszczelny. Należy wybrać właściwy rodzaj instalacji!</li> <li>Podczas montażu nie należy deformować korpusu. Możliwe jest rozszczelnienie uszczelnienia i naruszenie podanego stopnia ochrony IP.</li> <li>Produkt nie nadaje się do montażu w atmosferze wybuchowej.</li> </ul>                                                                                                    |
| 2.6 Podczas pracy                                  | <ul> <li>Produkt nie jest wodoszczelny. Stopień ochrony IP54.</li> <li>Temperatura otoczenia winna wynosić -30 °C+50 °C.</li> <li>Maksymalna wilgotność powietrza powinna wynosić 90 %, bez skraplania.</li> <li>Nie należy otwierać sterownika.</li> <li>Operator ma obowiązek niezwłocznie zgłaszać każdą usterkę swojemu przełożonemu.</li> <li>Uszkodzenie produktu lub kabla wymaga natychmiastowego wyłączenia produktu.</li> </ul>                                                                                                    |
| 2.7 Prace konserwacyjne                            | <ul> <li>Nie stosować agresywnych lub ściernych środków czyszczących.</li> <li>Produkt nie jest wodoszczelny. Nie zanurzać w cieczach.</li> <li>Przeprowadzać wyłącznie prace konserwacyjne opisane w niniejszej instrukcji montażu i obsługi.</li> <li>Do konserwacji i naprawy należy stosować wyłącznie oryginalne części producenta. Ko-rzystanie z części innych niż oryginalne zwalnia producenta z jakiejkolwiek odpowie-dzialności.</li> </ul>                                                                                                    |
| 2.8 Obowiązki użytkownika                          | <ul> <li>Zapewnienie personelowi dostępu do instrukcji montażu i obsługi w jego języku.</li> <li>Upewnienie się co do kwestii wykształcenia personelu w kontekście wykonywanych prac.</li> <li>Utrzymywanie znaków bezpieczeństwa oraz tabliczek informacyjnych znajdujących się na produkcie w czytelnym stanie.</li> <li>Zapoznanie personelu z funkcją urządzenia.</li> <li>Wyeliminowanie zagrożenia związanego z prądem elektrycznym.</li> <li>Ustalenie organizacji pracy personelu w celu jej bezpiecznego przebiegu.</li> <li>Praca z produktem jest zabroniona dla dzieci i osób poniżej 16 roku życia lub dla osób o ograniczonych zdolnościach fizycznych, sensorycznych lub psychicznych! Osoby poniżej 18 roku życia muszą być nadzorowane przez specjalistę!</li> </ul> |
| 3 Zastosowanie/użycie                              |                                                                                                    |
| 3.1 Zakres zastosowania zgodnego<br>przeznaczeniem | Z<br>Urządzenie sterujące służy do sterowania max. trzema pompami, w zależności od po-<br>ziomu. Regulacja poziomu możliwa jest za pomocą wyłącznika pływakowego, czujników<br>poziomu lub dzwonu zanurzeniowego.                                                                                                    |
|                                                    | Użytkowanie zgodne z przeznaczeniem to także przestrzeganie zaleceń niniejszej in–<br>strukcji. Każdy inny rodzaj użytkowania uznawany jest za niezgodny z przeznaczeniem.                                                                                                    |
| 3.2 Użytkowanie niezgodne z prze-<br>znaczeniem    | <ul> <li>Instalacja w obrębie stref zagrożenia wybuchem</li> <li>Zalanie urządzenia sterującego</li> </ul>                                                                                                    |

# Instrukcja montażu i obsługi Wilo-Control EC-L

Opis produktu

4

4.1 Budowa

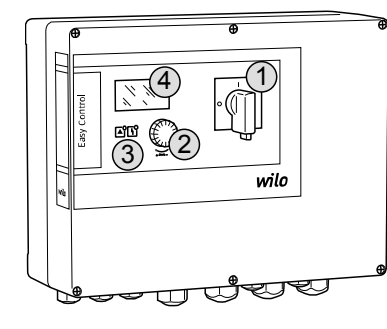

| 1 | Wyłącznik główny |
|---|------------------|
| 2 | Pokrętło         |
| 3 | Wskaźniki LED    |
| 4 | Wyświetlacz LCD  |

Przedni element urządzenia sterującego składa się z następujących podstawowych elementów:

- Wyłącznik główny: do włączania/wyłączania urządzenia sterującego (brak w wersji "EMS")
- Pokrętło do wyboru menu i wprowadzania parametrów
- Diody do wskazywania aktualnego stanu roboczego
- Wyświetlacz LCD do wyświetlania aktualnych danych roboczych oraz poszczególnych punktów menu

Fig. 1: Element przedni urządzenia sterującego

#### 4.2 Sposób działania

**Rodzaje pracy** 

4.3

W zależności od poziomu napełnienia następuje automatyczne włączanie i wyłączanie pomp. Rejestracja poziomu jest realizowana w ramach sterowania dwupunktowego dla każdej pompy. Po osiągnięciu wysokiego poziomu wody lub poziomu pracy na sucho generowany jest sygnał optyczny oraz następuje wymuszone wyłączenie lub włączenie wszystkich pomp. Usterki są zapisywane w pamięci błędów.

Aktualne dane i stany robocze są wskazywane na wyświetlaczu LCD i za pomocą diod. Do obsługi i wprowadzania parametrów roboczych służy pokrętło.

- Urządzenie sterujące obsługuje dwa rodzaje pracy:
  - Opróżnianie (drain)
  - Napełnianie (fill)

Wyboru dokonuje się w menu.

# Rodzaj pracy "Opróżnianie"

Zbiornik lub studzienka są opróżniane. Podłączone pompy są załączane przy wzroście poziomu cieczy, natomiast w razie jego spadku są wyłączane.

# Rodzaj pracy "Napełnianie"

Zbiornik jest napełniany. Podłączone pompy są załączane przy spadku poziomu, natomiast w razie jego wzrostu są wyłączane.

#### 4.4 Dane techniczne

| Data produkcji* (MFY)                          | patrz tabliczka znamionowa                      |
|------------------------------------------------|-------------------------------------------------|
| Przyłącze sieciowe                             | 1~220/230 V, 3~380/400 V                        |
| Częstotliwość prądu                            | 50/60 Hz                                        |
| Max. pobór energii elektrycznej przez<br>pompę | 12 A                                            |
| Max. moc znamionowa pompy                      | 4 kW                                            |
| Sposób załączania pompy                        | Bezpośrednio                                    |
| Temperatura otoczenia/pracy                    | -30 °C+50 °C                                    |
| Temperatura składowania                        | Od -30 °C do +60 °C                             |
| Maks. względna wilgotność powietrza            | 90 %, bez skraplania                            |
| Stopień ochrony                                | IP54                                            |
| Bezpieczeństwo elektryczne                     | Stopień zanieczyszczenia II                     |
| Napięcie sterujące                             | 24 VDC                                          |
| Materiał korpusu                               | Poliwęglan, odporny na działanie promieni<br>UV |

\*Podanie daty producenta według ISO 8601: JJJWww

JJJJ = rok

W = Skrót oznaczający tydzień

• ww = wskazanie tygodnia kalendarzowego

# Wejścia

- Wejście analogowe:
  - 1x czujnik poziomu 4–20 mA
- Wejścia cyfrowe:
  - 2x lub 3x wyłączniki pływakowe do rejestracji poziomu

NOTYFIKACJA! W przypadku rejestracji poziomu za pomocą wyłącznika pływakowego możliwe jest sterowanie max. 2 pompami!

- 1x wyłącznik pływakowy do rejestracji wysokiego poziomu wody
- 1x wyłącznik pływakowy do rejestracji suchobiegu/zbyt niskiego poziomu wody
   Monitorowanie pompy:
- Monitorowanie pompy:
  - 1x wejście/pompa do termicznej kontroli uzwojenia za pomocą bimetalowego czujnika temperatury.

# NOTYFIKACJA! Nie jest możliwe podłączanie przetworników PTC!

- 1x wejście/pompa do monitorowania wycieków za pomocą elektrody przeciwwilgociowej
- Pozostałe wejścia:
  - 1x Extern OFF:do zdalnego wyłączania wszystkich pomp
     W rodzaju pracy "Napełnianie" odbywa się realizacja zabezpieczenia przed suchobiegiem za pośrednictwem tego wejścia.

# Wyjścia

- Styki bezpotencjałowe:
  - 1x styk przełączny do zbiorczej sygnalizacji awarii
  - 1x styk przełączny do zbiorczej sygnalizacji pracy
  - 1x styk rozwierny dla każdej pompy do indywidualnej sygnalizacji awarii
  - 1x styk zwierny dla każdej pompy do indywidualnej sygnalizacji pracy
- Pozostałe wyjścia:
  - 1x wyjście mocy do podłączenia zewnętrznego sygnału alarmowego (lampka lub buczek)
    - Wartość przyłączy: 24 VDC, max. 4 VA
  - 1x analogowe wyjście 0-10 V do wskazywania wartości rzeczywistej poziomu

# 4.6 Oznaczenie typu

| Przykład: Wilo-Control EC-L 2x12A-MT34-DOL-WM-X |                                                                                                    |  |
|-------------------------------------------------|----------------------------------------------------------------------------------------------------|--|
| EC                                              | Urządzenie sterujące Easy Control do pomp o stałej prędkości obrotowej                                                                                                    |  |
| L                                               | Sterowanie pompami niezależne od poziomu                                                                                                    |  |
| 2x                                              | Max. liczba podłączanych pomp                                                                                                    |  |
| 12A                                             | Max. prąd znamionowy w amperach na jedną pompę                                                                                                    |  |
| MT34                                            | Napięcie zasilania:<br>T34 = prąd zmienny (1~220/230 V)<br>T34 = prąd trójfazowy (3~380/400 V)                                                                                                |  |
| DOL                                             | Sposób załączania pompy: Bezpośrednio                                                                                                    |  |
| WM                                              | Montaż naścienny                                                                                                    |  |
| x                                               | Wersje:<br>EMS = bez wyłącznika głównego (urządzenie odłączające od sieci za-<br>pewnia Użytkownik!)<br>IPS = ze zintegrowanym czujnikiem ciśnienia do podłączenia dzwonu za-<br>nurzeniowego |  |

Sterownik powinien być podłączony bezpośrednio do pompy oraz sieci zasilającej. Po-

4.7 Praca przy elektronicznych sterownikach rozruchu

średnie włączenie kolejnych sterowników rozruchu, np. przetwornicy częstotliwości, nie jest dozwolone!
 Instalacja w obrębie stref zagro Urządzenie sterujące nie posiada własnego certyfikatu Ex. Urządzenia sterującego nie

4.9 Zakres dostawy

żenia wybuchem

4.8

4.10

- Urządzenie sterujące
- Instrukcja montażu i obsługi

należy instalować w strefach Ex.

- Wyłącznik pływakowy do wody brudnej i ścieków
- Czujnik poziomu 4–20 mA
- Przełączniki poziomu
- Dzwon zanurzeniowy i system napowietrzania

Wyposażenie dodatkowe

- Lampka sygnalizacyjna 24 VDC
- Lampa sygnalizacyjna 230 V
- Buczek 230 V
- Akumulator do alarmu, niezależnego od sieci
- Przekaźnik separujący
- Bariera Zenera

| E | Transport i magazynowa        | nic  |
|---|-------------------------------|------|
| 5 | i i alispoi t i lilayazyilowa | IIIe |

#### 5.1 Dostawa

Po otrzymaniu przesyłki należy niezwłocznie sprawdzić jej stan (uszkodzenia, kompletność). W razie występowania wad poinformować o nich przedsiębiorstwo transportowe lub producenta. Roszczenia z tytułu wad, zgłoszone po tym terminie nie będą uznawane.

#### 5.2 Transport

- Czyszczenie urządzenia sterującego.
- Otwory w obudowie należy zabezpieczyć z zachowaniem wodoszczelności.
- Opakowanie winno być odporne na uderzenia i wodoszczelne.
   Przemoczone opakowania należy wymienić natychmiast!

#### PRZESTROGA

#### Wilgotne opakowanie może się rozerwać!

Produkt pozbawiony ochrony może spaść na ziemię i ulec zniszczeniu. Zawilgocone opakowania należy ostrożnie podnosić i natychmiast wymienić!

#### 5.3 Magazynowanie

- Opakowanie sterownika winno być pyło- i wodoszczelne.
- Temperatura składowania pomiędzy 30 °C...+60 °C przy wilgotności względnej powietrza 90 %.
- Zalecane jest składowanie w miejscu, które jest chronione przed mrozem, w temperaturze wynoszącej od 10 do 25 °C przy względnej wilgotności powietrza wynoszącej od 40 do 50 %.
- Należy zapobiegać powstawaniu kondensatu!
- W celu zapobiegania wody do korpusu należy zabezpieczyć wszystkie otwarte dławiki przewodu.
- Zamontowane przewody należy zabezpieczyć przed zgięciem, uszkodzeniami i przedostaniem się wilgoci.
- W celu uniknięcia uszkodzenia należy chronić sterownik przed bezpośrednim promieniowaniem słonecznym oraz wysoką temperaturą.
- Po zakończeniu przechowywania należy oczyścić sterownik.
- W razie wniknięcia wody lub powstania kondensatu należy sprawdzić wszystkie elementy elektroniczne w celu potwierdzenia prawidłowego funkcjonowania. W tym celu należy skontaktować się z serwisem technicznym!

#### 6 Montaż

| <ul> <li>Sprawdzić sterownik w celu wykluczenia uszkodzeń transportowych. Nie należy ins</li> </ul> | ta- |
|----------------------------------------------------------------------------------------------------|-----|
| lować uszkodzonych sterowników!                                                                     |     |

- Podczas projektowania i eksploatacji zabezpieczeń elektronicznych należy stosować się do lokalnych przepisów.
- Podczas ustawiania sterowania poziomem należy stosować się do danych dotyczących zakryciem wodą i sekwencją przełączeń podłączonej pompy.

6.1 Kwalifikacje personelu

- Prace elektryczne: Prace elektryczne mogą być wykonywane wyłącznie przez wykwalifikowanych elektryków.
- Montaż/demontaż: Personel musi zostać przeszkolony w zakresie posługiwania się niezbędnymi narzędziami oraz wymaganymi materiałami do mocowania w odniesieniu do aktualnego rodzaju podłoża.

#### 6.2 Rodzaje montażu

- 6.3 Obowiązki użytkownika
- Montaż naścienny
- Miejsce instalacji jest suche, czyste i pozbawione zapachów.
- Miejsce instalacji jest zabezpieczone przed zalaniem.

#### Montaż

- Należy unikać bezpośredniego nasłoneczniania urządzenia sterującego.
- Miejsce instalacji poza strefami zagrożenia wybuchem.

6.4 Montaż

6.4.2

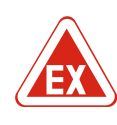

# NIEBEZPIECZEŃSTWO

# Niebezpieczeństwo wybuchu w przypadku instalacji sterownika wewnątrz strefy zagrożenia wybuchem!

Urządzenie sterujące nie posiada certyfikatu Ex i należy stosować je zawsze poza strefami Ex! Podłączenie musi być wykonane przez wykwalifikowanego elektryka.

- Czujniki poziomu i kabel zasilający winien udostępnić użytkownik.
- Podczas układania kabli należy dopilnować, aby nie doszło do uszkodzenia kabla przez rozciągniecie, załamanie lub zgniecenie.
- Sprawdzić przekrój i długość kabla dla wybranego sposobu ułożenia.
- Zabezpieczyć nieużywane dławiki przewodu.
- Należy przestrzegać następujących warunków otoczenia:
  - Temperatura otoczenia/pracy: -30 °C...+50 °C
  - Względna wilgotność powietrza: 40...50 %
  - Maks. względna wilgotność powietrza: 90 %, bez skraplania
- 6.4.1 Podstawowe wskazówki dotyczące mocowania urządzenia sterującego

Instalacja sterownika

Urządzenie sterujące może być montowane na różnych podłożach (ściana z betonu, szyna montażowa itd.). Dlatego Użytkownik powinien zapewnić materiały do mocowania odpowiednie do określonego podłoża i stosować się do poniższych zasad:

- W celu uniknięcia pęknięć budynku i kruszenia się materiałów budowlanych należy zachować właściwy odstęp od krawędzi budynku.
- Głębokość odwiertu zależy od długości śruby. Przygotować odwiert głębszy o około 5 mm niż długość śruby.
- Pył powstający podczas wiercenia ma negatywny wpływ na siłę trzymania. Zawsze przedmuchiwać lub odsysać pył z odwiertu.
- Podczas instalacji nie należy uszkodzić korpusu.

Mocowanie urządzenia sterującego na ścianie wykonuje się przy użyciu czterech śrub i kołków:

- Maks średnica śruby:
  - Control EC-L 1x.../EC-L 2x...: 4 mm
  - Control EC–L 3x...: 6 mm
- Max. średnica łba śruby:
  - Control EC-L 1x.../EC-L 2x...: 7 mm
  - Control EC-L 3x...: 11 mm
  - ✓ Sterownik jest odłączony od sieci i nie znajduje się pod napięciem.
  - 1. Ułożyć i zamocować szablon do wiercenia otworów w miejscu instalacji.
  - Otwory do zamocowania wykonać według danych materiałów do mocowania i oczyścić je.
  - 3. Usunąć szablon do wiercenia otworów.
  - 4. Odkręcić śruby pokrywy i otworzyć pokrywę boczną.
  - 5. Dolną część zamocować na ścianie za pomocą materiałów do mocowania. Sprawdzić dolną część w celu wykluczenia deformacji! Aby możliwe było dokładne zamknięcie pokrywy korpusu, należy ponownie ustawić zdeformowany korpus (np. podłożyć podkładkę wyrównawczą).NOTYFIKACJA! Niedokładne zamknięcie pokrywy powoduje pogorszenie stopnia ochrony!
  - 6. Zamknąć pokrywę i zamocować ją śrubami.
  - Instalacja sterownika jest wykonana. Teraz należy podłączyć sieć, pompę i nadajnik sygnału.

# 6.4.3 Sterowanie poziomem

Wymagana jest instalacja sterowania poziomem do automatycznego sterowania pompami. W tym celu możliwe jest stosowanie następujących nadajników sygnału:

- Wyłącznik pływakowy
- Przełączniki poziomu
- Czujnik poziomu
- Dzwon zanurzeniowy (tylko w wersji "IPS")

#### Montaż

|     |                                                             | <ul> <li>urządzenia. Należy zwrócić uwagę na następujące punkty:</li> <li>Wyłącznik pływakowy: Wyłącznik pływakowy musi mieć możliwość swobodnego poru-<br/>szania się w przestrzeni roboczej (studzience, zbiorniku)!</li> <li>Dzwon zanurzeniowy: W celu optymalnego zapowietrzenia dzwonu zanurzeniowego<br/>zaleca się użycie systemu napowietrzania.</li> <li>Należy zawsze utrzymywać minimalny stan wody w pompach!</li> <li>Nie należy przekraczać częstotliwości załączania pomp!</li> </ul> |
|-----|-------------------------------------------------------------|----------------------------------------------------------------------------------------------------|
| 6.4 | .4 Zabezpieczenie przed suchobie-<br>giem                   | Rejestracja poziomu odbywa się za pomocą czujnika poziomu, dzwonu zanurzeniowego<br>lub odrębnego wyłącznika pływakowego. W razie użycia czujnika poziomu lub dzwonu<br>zanurzeniowego należy ustawić punkt przełączania za pomocą menu. W razie alarmu<br>zawsze nastąpi <b>przymusowe wyłączenie</b> wszystkich pomp, niezależnie od wybranego<br>nadajnika sygnału!                                                                                                    |
|     |                                                             | Dla rodzaju pracy "Napełnianie" obowiązuje:<br>• Zabezpieczenie przed suchobiegiem wymaga przymusowej realizacji przez wejście<br>"Extern OFF"!<br>• Nadajnik sygnału w zbiorniku zasilającym (np. w studni)!                                                                                                    |
| 6.4 | .5 Niedobór wody (tylko dla rodzaju<br>pracy "Napełnianie") | Rejestracja poziomu odbywa się za pomocą czujnika poziomu, dzwonu zanurzeniowego<br>lub odrębnego wyłącznika pływakowego. W razie użycia czujnika poziomu lub dzwonu<br>zanurzeniowego należy ustawić punkt przełączania za pomocą menu. W razie alarmu<br>zawsze nastąpi <b>przymusowe wyłączenie</b> wszystkich pomp, niezależnie od wybranego<br>nadajnika sygnału!                                                                                                    |
| 6.4 | .6 Alarm wysokiego poziomu wody                             | Rejestracja poziomu odbywa się za pomocą czujnika poziomu, dzwonu zanurzeniowego<br>lub odrębnego wyłącznika pływakowego. W razie użycia czujnika poziomu lub dzwonu<br>zanurzeniowego należy ustawić punkt przełączania za pomocą menu.                                                                                                    |
|     |                                                             | <ul> <li>Zachowanie w razie alarmu</li> <li>Rodzaj pracy "Opróżnianie": W razie alarmu zawsze nastąpi przymusowe wyłączenie wszystkich pomp, niezależnie od wybranego nadajnika sygnału!</li> <li>Rodzaj pracy "Napełnianie": W razie alarmu zawsze nastąpi przymusowe wyłączenie wszystkich pomp, niezależnie od wybranego nadajnika sygnału!</li> </ul>                                                                                                    |
|     |                                                             | W celu uzyskania <b>przełączenia przymusowego</b> pompy muszą być aktywne:<br>• Menu 3.01: Pompy są zatwierdzone.<br>• Extern OFF: Funkcja nie jest aktywna.                                                                                                    |
| 6.5 | Podłączenie elektryczne                                     |                                                                                                    |

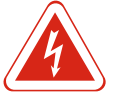

# NIEBEZPIECZEŃSTWO

# Zagrożenie życia związane z prądem elektrycznym!

Niewłaściwe zachowanie podczas przeprowadzania prac elektrycznych prowadzi do śmierci z powodu porażenia prądem elektrycznym! Prace elektryczne przeprowadzać może wyłącznie wykwalifikowany elektryk z uwzględnieniem miejscowych przepisów.

Montaż odpowiednich nadajników sygnału należy wykonać zgodnie z planem montażu

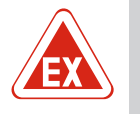

# NIEBEZPIECZEŃSTWO

Niebezpieczeństwo wybuchu spowodowane przez nieprawidłowe podłączenie!

W razie podłączenia pomp i nadajników sygnału w wybuchowej atmosferze, wadliwe podłączenie może spowodować wybuch. Należy stosować się do rozdziału dotyczącego warunków wybuchowych w załączniku!

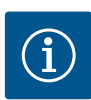

# NOTYFIKACJA

- W zależności od impedancji systemu i max. liczby łączeń podłączonych odbiorników na godzinę mogą wystąpić wahania i/lub spadki napięcia.
- W przypadku użycia kabli ekranowanych należy umieścić ekran obustronne w sterowniku i szynie uziemiającej!
- Wykonanie podłączenia należy zlecić wykwalifikowanemu Elektrykowi!
- Należy przestrzegać instrukcji montażu i obsługi podłączonych pomp i nadajników sygnałów.
- Natężenie prądu i napięcie zasilania muszą być zgodne z danymi na tabliczce znamionowej.
- Zabezpieczenie po stronie sieci wykonać według lokalnych przepisów.
- W razie użycia bezpieczników należy wybrać charakterystykę przełączania stosownie do podłączonej pompy.
- Należy zainstalować wyłączniki różnicowoprądowe (RCD, Typ A, prąd sinusoidalny)
- Ułożenie kabli zasilających według lokalnych przepisów.
- Podczas układania nie należy uszkodzić kabli zasilających.
- Należy uziemić urządzenie sterujące i wszelkie odbiorniki elektryczne.

#### 6.5.1 Przegląd elementów instalacyjnych

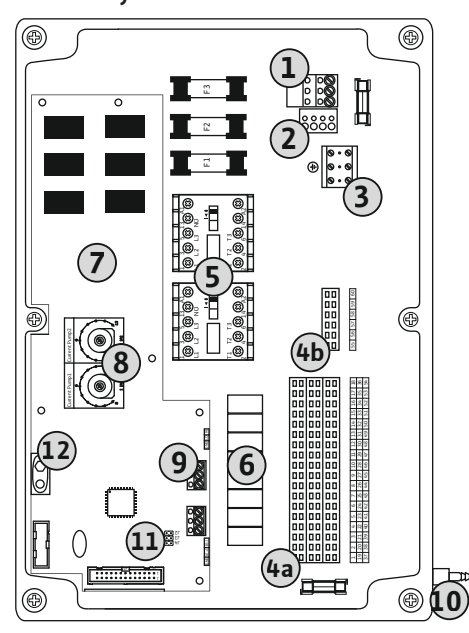

Fig. 2: Control EC-L 1.../EC-L 2...

| 1  | Listwa zaciskowa: Przyłącze sieciowe                         |
|----|--------------------------------------------------------------|
| 2  | Ustawienie napięcia sieci                                    |
| 3  | Listwa zaciskowa: Uziemienie (PE)                            |
| 4a | Listwa zaciskowa: System czujników                           |
| 4b | Listwa zaciskowa: System czujników przy aktywnym trybie Ex   |
| 5  | Zestawy styczników                                           |
| 6  | Przekaźnik wyjściowy                                         |
| 7  | Moduł sterujący                                              |
| 8  | Potencjometr do monitorowania silnika                        |
| 9  | ModBus: Interfejs RS485                                      |
| 10 | Przyłącze tłoczne dzwonu zanurzeniowego (tylko wersja "IPS") |
| 11 | ModBus: Zworka do terminowania / polaryzacji                 |
| 12 | Miejsce podłączenia akumulatora 9 V                          |
|    |                                                              |

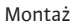

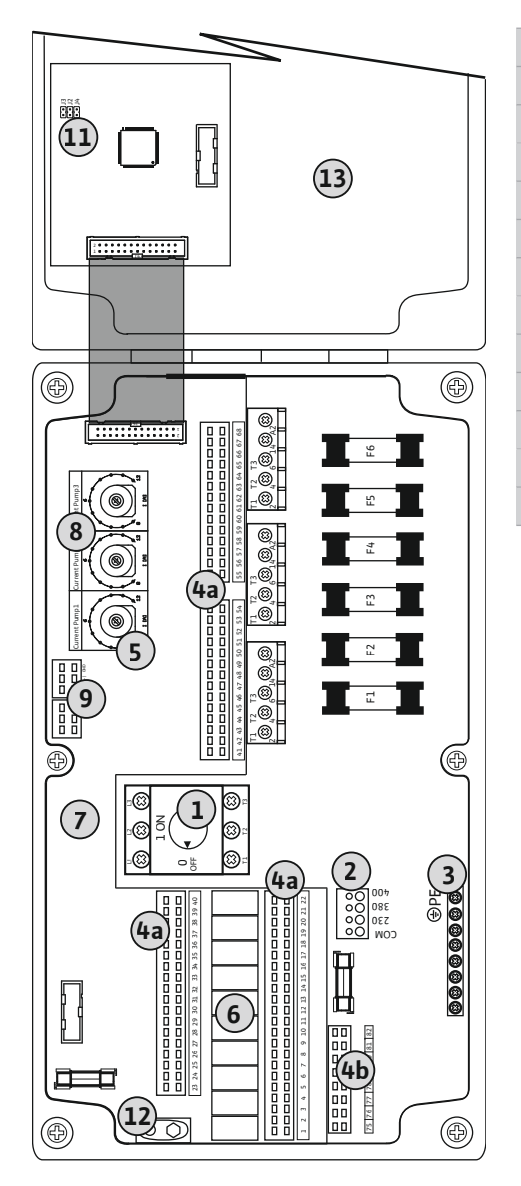

| 1  | Wyłącznik główny                                           |
|----|------------------------------------------------------------|
| 2  | Ustawienie napięcia sieci                                  |
| 3  | Listwa zaciskowa: Uziemienie (PE)                          |
| 4a | Listwa zaciskowa: System czujników                         |
| 4b | Listwa zaciskowa: System czujników przy aktywnym trybie Ex |
| 5  | Zestawy styczników                                         |
| 5  | Przekaźnik wyjściowy                                       |
| 7  | Moduł sterujący                                            |
| 8  | Potencjometr do monitorowania silnika                      |
| 9  | ModBus: Interfejs RS485                                    |
| 11 | ModBus: Zworka do terminowania / polaryzacji               |
| 12 | Miejsce podłączenia akumulatora 9 V                        |
| 13 | Pokrywa korpusu                                            |

Fig. 3: Control EC-L 3 ...

# 6.5.2 Napięcie zasilania urządzenia sterującego

# PRZESTROGA

# Szkody materialne wynikające z nieprawidłowego ustawienia napięcia sieci!

Możliwe jest użytkowanie urządzenia sterującego w warunkach różnych wartości napięcia sieci. Napięcie zostało fabrycznie ustawione na 400 V. W przypadku innego napięcia sieciowego należy przełączyć mostek kablowy przed podłączeniem. Złe ustawienie wartości napięcia sieci spowoduje zniszczenie sterownika!

Ułożone na miejscu kable zasilające należy wprowadzić przez dławiki przewodu i odpowiednio zamocować. Żyły podłączyć do listwy zaciskowej zgodnie ze schematem połączeń.

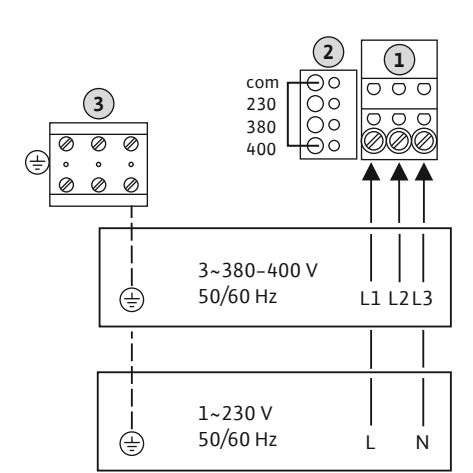

| 1                                           | Listwa zaciskowa: Przyłącze sieciowe |
|---------------------------------------------|--------------------------------------|
| 2                                           | Ustawienie napięcia sieci            |
| 3                                           | Listwa zaciskowa: Uziemienie (PE)    |
| Przyłącze sieciowe 1~230 V:                 |                                      |
| – Przewód: 3-żyłowy                         |                                      |
| – Żyła: L, N, PE                            |                                      |
| – Ustawienie napięcia sieci: Mostek 230/COM |                                      |
| Przyłacze sięciowe 3~380V·                  |                                      |

- Przewód: 4-żyłowy
- Żyła: L1, L2, L3, PE
- Ustawienie napięcia sieci: Mostek 380/COM
- Przyłącze sieciowe 3~400V:
- Przewód: 4-żyłowy
- Żyła: L1, L2, L3, PE

– Ustawienie napięcia sieci: Mostek 400/COM (ustawienie fabryczne)

Fig. 4: Przyłącze sieciowe Wilo-Control EC-L 1.../EC-L 2...

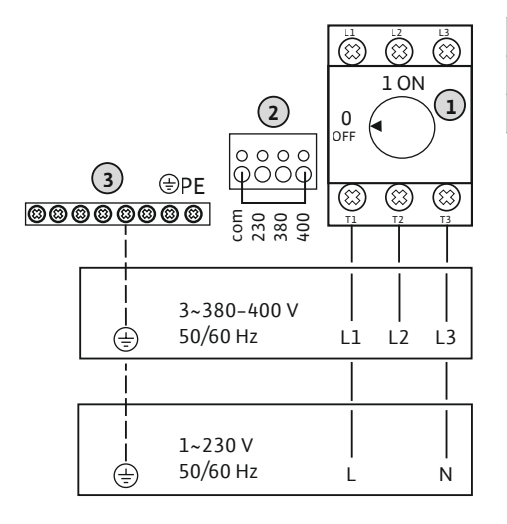

| 1 | Wyłącznik główny                  |
|---|-----------------------------------|
| 2 | Ustawienie napięcia sieci         |
| 3 | Listwa zaciskowa: Uziemienie (PE) |

Fig. 5: Przyłącze sieciowe Wilo-Control EC-L 3...

#### 6.5.3 Podłączenie pompy do zasilania

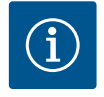

#### NOTYFIKACJA

# Pole wirujące – przyłącze sieci i pompy

Pole wirujące napięcia zasilania jest doprowadzane bezpośrednio do przyłącza pompy. Należy sprawdzić pole wirujące podłączonych pomp (obroty w prawą lub w lewą stronę)! Należy przestrzegać instrukcji montażu i obsługi pomp.

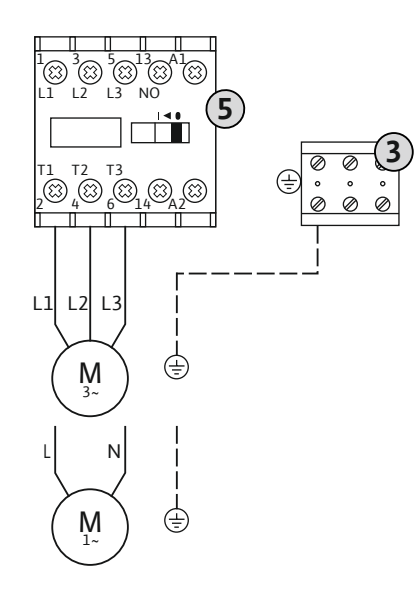

Montaż

3

8

| 3 | Listwa zaciskowa: Uziemienie (PE) |
|---|-----------------------------------|
| 5 | Zestaw styczników                 |

Ułożone na miejscu kable zasilające należy wprowadzić przez dławiki przewodu i odpowiednio zamocować. Podłączyć żyły do stycznika zgodnie ze schematem połączeń.

Fig. 6: Przyłącze pompy

# 6.5.3.1 Ustawianie zabezpieczenia silnika

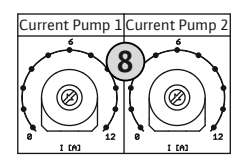

Fig. 7: Ustawianie zabezpieczenia silnika

Potencjometr do monitorowania silnika

Po podłączeniu pomp ustawić dopuszczalny prąd znamionowy na potencjometrze:

- W przypadku pełnego obciążenia ustawić prąd znamionowy według tabliczki znamionowej.
- Przy eksploatacji w trybie obciążenia częściowego zaleca się ustawienie prądu znamionowego na wartość o 5 % wyższą od prądu zmierzonego w punkcie pracy.

- Aktualny pomiar prądu roboczego pompy (menu 4.29–4.31)

#### 6.5.4 Podłączenie termicznej kontroli silnika

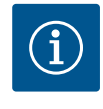

# **NOTYFIKACJA**

wskazuje na określoną pompę:

1 = pompa 1 2 = pompa 2 3 = pompa 3

łączniku!

Nie podłączać napięcia obcego!

Podłączenie napięcia obcego spowoduje zniszczenie podzespołu.

czujnika bimetalowego. Nie należy podłączać przetwornika PTC!

Do każdej pompy można podłączyć monitorowanie temperatury silnika za pomocą

Ułożone na miejscu kable zasilające należy wprowadzić przez dławiki przewodu i odpowiednio zamocować. Żyły podłączyć do listwy zaciskowej zgodnie ze schematem połączeń. Numer zacisku widoczny jest na przeglądzie przyłącza na pokrywie. Symbol "x"

NIEBEZPIECZEŃSTWO! Niebezpieczeństwo wybuchu spowodowane przez nieprawidłowe podłączenie! W razie użycia podłączonych pomp w strefach zagrożenia wybu-

chem należy zapoznać się z rozdziałem dotyczących obszarów wybuchowych w za-

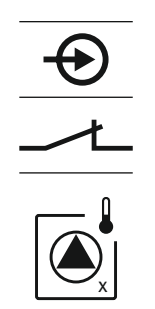

Fig. 8: Symbol - Przegląd przyłączy

#### 6.5.5 Podłączenie monitorowania wycieków

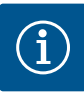

# **NOTYFIKACJA**

# Nie podłączać napięcia obcego!

Podłączenie napięcia obcego spowoduje zniszczenie podzespołu.

Dokładne ustawienie monitorowania prądu silnika możliwe jest podczas rozruchu. Tutaj możliwe jest pokazanie następujących wartości za pomocą menu:

- Ustawiony prąd znamionowy do monitorowania silnika (menu 4.25–4.27)

1 = pompa 1
2 = pompa 2
3 = pompa 3

łączniku!

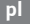

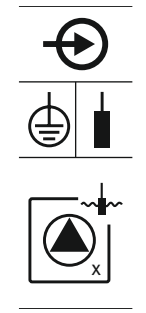

Fig. 9: Symbol - Przegląd przyłączy

6.5.6 Przyłącze nadajnika sygnału do sterowania poziomem

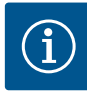

# NOTYFIKACJA

wskazuje na określoną pompę:

Nie podłączać napięcia obcego!

Podłączenie napięcia obcego spowoduje zniszczenie podzespołu.

Rejestracja poziomu może odbywać się za pomocą trzech wyłączników pływakowych, czujnika poziomu lub dzwonu zanurzeniowego. Podłączenie elektrod w celu rejestracji poziomu nie jest możliwe!

Do każdej pompy można podłączyć układ monitorowania wycieków za pomocą elektrody przeciwwilgociowej. Wartość progowa (< 30 k $\Omega$ ) wyłączenia jest na stałe zakodowa-

Ułożone na miejscu kable zasilające należy wprowadzić przez dławiki przewodu i odpowiednio zamocować. Żyły podłączyć do listwy zaciskowej zgodnie ze schematem połączeń. **Numer zacisku widoczny jest na przeglądzie przyłącza na pokrywie.** Symbol "x"

NIEBEZPIECZEŃSTWO! Niebezpieczeństwo wybuchu spowodowane przez nieprawi-

dłowe podłączenie! W razie użycia podłączonych pomp w strefach zagrożenia wybuchem należy zapoznać się z rozdziałem dotyczących obszarów wybuchowych w za-

na w sterowniku. Nie należy podłączać wyłącznika pływakowego!

Ułożone na miejscu kable zasilające należy wprowadzić przez dławiki przewodu i odpowiednio zamocować. Żyły podłączyć do listwy zaciskowej zgodnie ze schematem połączeń. **Numer zacisku widoczny jest na przeglądzie przyłącza na pokrywie.** 

#### Wyłącznik pływakowy

W przypadku rejestracji poziomu za pomocą wyłącznika pływakowego możliwe jest sterowanie max. dwoma pompami. Zacisdki oznaczono w sposób następujący:

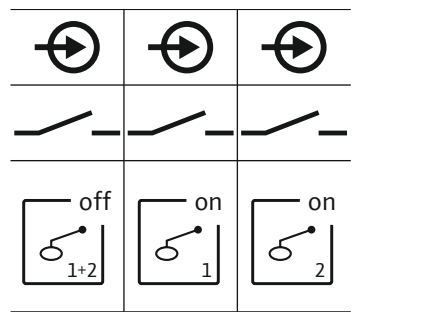

Fig. 10: Symbol - Przegląd przyłączy

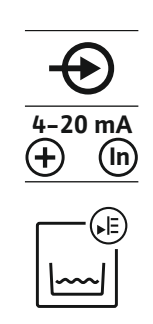

Fig. 11: Symbol – Przegląd przyłączy

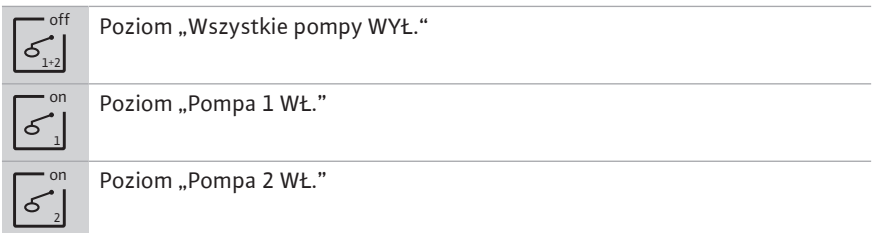

NIEBEZPIECZEŃSTWO! Niebezpieczeństwo wybuchu spowodowane przez nieprawidłowe podłączenie! W razie użycia wyłączników pływakowych w strefach zagrożenia wybuchem należy zapoznać się z rozdziałem dotyczących obszarów wybuchowych w załączniku!

#### Czujnik poziomu

W przypadku rejestracji poziomu za pomocą czujnika poziomu możliwe jest sterowanie max. trzema pompami. Wartość przyłączy dla czujnika poziomu wynosi 4–20 mA. **NO-TYFIKACJA! Należy dopilnować właściwego podłączenia biegunów czujnika poziomu! Nie podłączać aktywnych czujników poziomu.** 

NIEBEZPIECZEŃSTWO! Niebezpieczeństwo wybuchu spowodowane przez nieprawidłowe podłączenie! W razie użycia czujnika poziomu w strefach zagrożenia wybuchem należy zapoznać się z rozdziałem dotyczących obszarów wybuchowych w załączniku!

Instrukcja montażu i obsługi Wilo-Control EC-L

10

#### Dzwon zanurzeniowy

W przypadku rejestracji poziomu za pomocą dzwonu zanurzeniowego możliwe jest sterowanie max. trzema pompami. Zakres ciśnienia dla dzwonu zanurzeniowego wynosi 0–250 mBar.

NOTYFIKACJA! W celu optymalnego zapowietrzenia dzwonu zanurzeniowego zaleca

4. Ponownie przykręcić nakrętkę złączkową na przyłącze tłoczne i dokręcić do oporu

2. Założyć nakrętkę złączkową na wąż ciśnieniowy dzwonu zanurzeniowego

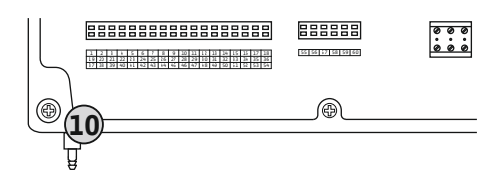

Fig. 12: Przyłącze tłoczne

# 6.5.7 Przyłącze przełącznika poziomu NW16

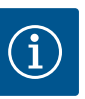

# NOTYFIKACJA

#### Nie podłączać napięcia obcego!

się użycie systemu napowietrzania.

Podłączenie napięcia obcego spowoduje zniszczenie podzespołu.

Przyłącze tłoczne dzwonu zanurzeniowego

3. Nasunąć wąż ciśnieniowy do oporu na przyłącze tłoczne.

w celu zamocowania węża ciśnieniowego.

1. Poluzować i wykręcić nakrętkę złączkową przyłącza tłocznego.

Rejestracja poziomu **dwóch** pomp jest możliwe przy użyciu przełączników poziomu NW16. Przełączniki poziomu ma następujące punkty przełączania:

- Pompa 1 WŁ./WYŁ.
- Pompa 2 WŁ./WYŁ.
- Alarm wysokiego poziomu wody

Regulacja poziomów odpowiada regulacji z odrębnymi wyłącznikami pływakowymi. Wewnętrzna struktura przełącznika poziomu gwarantuje przy tym utrzymanie histerezy między poziomem włączenia i wyłączenia danej pompy.

Ułożone na miejscu kable zasilające należy wprowadzić przez dławiki przewodu i odpowiednio zamocować. Żyły podłączyć do listwy zaciskowej zgodnie ze schematem połączeń.

NIEBEZPIECZEŃSTWO! Niebezpieczeństwo wybuchu spowodowane przez nieprawidłowe podłączenie! Czujnika poziomu nie należy instalować w strefach Ex!

- *Fig. 13:* Schemat połączeń NW16 przy Control EC-L 2x...
- 6.5.8 Podłączenie zabezpieczenia przed suchobiegiem / min. Poziomem wody z odrębnym wyłącznikiem pływakowym

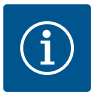

# NOTYFIKACJA

Nie podłączać napięcia obcego!

Podłączenie napięcia obcego spowoduje zniszczenie podzespołu.

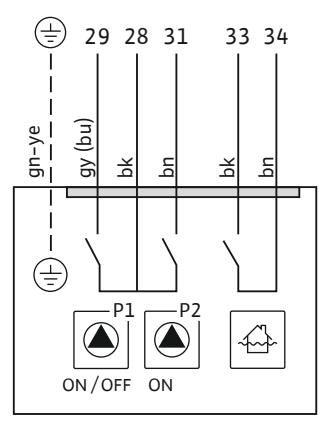

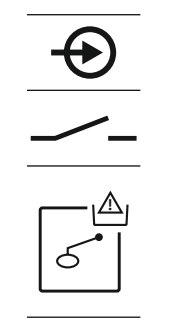

Fig. 14: Symbol – Przegląd przyłączy

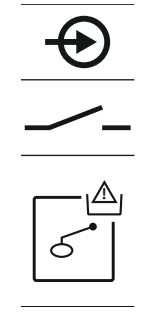

Fig. 15: Symbol – Przegląd przyłączy

6.5.9 Przyłącze alarmu wysokiego poziomu za pomocą oddzielnego wyłącznika pływakowego

í

# NOTYFIKACJA

Nie podłączać napięcia obcego!

Podłączenie napięcia obcego spowoduje zniszczenie podzespołu.

Możliwe jest dodatkowe monitorowanie wysokiego poziomu wody za pomocą wyłącznika pływakowego:

- Otwarty: brak alarmu wysokiego poziomu
- Zamknięty: Alarm wysokiego poziomu wody

# NOTYFIKACJA! Dla wszystkich dodatkowych zabezpieczeń urządzenia zaleca się użycie odrębnego nadajnika sygnału dla wysokiego poziomu wody.

Ułożone na miejscu kable zasilające należy wprowadzić przez dławiki przewodu i odpowiednio zamocować. Żyły podłączyć do listwy zaciskowej zgodnie ze schematem połączeń. **Numer zacisku widoczny jest na przeglądzie przyłącza na pokrywie.** 

NIEBEZPIECZEŃSTWO! Niebezpieczeństwo wybuchu spowodowane przez nieprawidłowe podłączenie! W razie użycia podłączonych wyłączników pływakowych w strefach zagrożenia wybuchem należy zapoznać się z rozdziałem dotyczących obszarów wybuchowych w załączniku!

6.5.10 Przyłącze "Extern OFF": Wyłączanie zdalne

Fig. 16: Symbol – Przegląd przyłączy

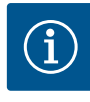

# NOTYFIKACJA

# Nie podłączać napięcia obcego!

Podłączenie napięcia obcego spowoduje zniszczenie podzespołu.

#### Ochrona przed suchobiegiem (Rodzaj pracy "Opróżnianie")

Możliwe jest dodatkowe monitorowanie poziomu suchobiegu za pomocą wyłącznika pływakowego:

- Otwarty: Praca na sucho
- Zamknięty: brak pracy na sucho

Fabrycznie zaciski są wyposażone w mostek.

NOTYFIKACJA! Dla wszystkich dodatkowych zabezpieczeń urządzenia zaleca się użycie odrębnego zabezpieczenia przed suchobiegiem.

Ułożone na miejscu kable zasilające należy wprowadzić przez dławiki przewodu i odpowiednio zamocować. Zdjąć mostek i podłączyć żyły do listwy zaciskowej zgodnie ze schematem połączeń. Numer zacisku widoczny jest na przeglądzie przyłącza na pokrywie.

NIEBEZPIECZEŃSTWO! Niebezpieczeństwo wybuchu spowodowane przez nieprawidłowe podłączenie! W razie użycia podłączonych wyłączników pływakowych w strefach zagrożenia wybuchem należy zapoznać się z rozdziałem dotyczących obszarów wybuchowych w załączniku!

# Min. poziom wody (Rodzaj pracy "Napełnianie")

Możliwe jest dodatkowe monitorowanie min. poziomu wody za pomocą wyłącznika pływakowego:

- Otwarty: Min. poziom wody
- Zamknięty: Wystarczający poziom wody

Fabrycznie zaciski są wyposażone w mostek.

Ułożone na miejscu kable zasilające należy wprowadzić przez dławiki przewodu i odpowiednio zamocować. Zdjąć mostek i podłączyć żyły do listwy zaciskowej zgodnie ze schematem połączeń. Numer zacisku widoczny jest na przeglądzie przyłącza na pokrywie.

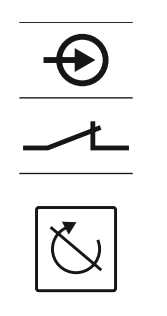

Fig. 17: Symbol – Przegląd przyłączy

#### 6.5.11 Przyłącze wskaźnika wartości rzeczywistej poziomu

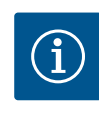

# NOTYFIKACJA

Montaż

OFF".

krywie.

wszystkich pomp:

stąpi alarm akustyczny.

Nie podłączać napięcia obcego!

łączenie pomp, tryb ręczny nie jest możliwy!

Podłączenie napięcia obcego spowoduje zniszczenie podzespołu.

Odrębne wyjście wydane wartość rzeczywistą poziomu. W tym celu na wyjściu nastąpi wydanie napięcia w zakresie 0-10 V:

Przy użyciu odrębnego przełącznika można zrealizować układ zdalnego wyłączania

Jeżeli aktywny jest alarm w menu 5.39 w trybie racy "Napełnianie" oprócz symbolu wy-

NOTYFIKACJA! Wyłączanie zdalne ma charakter priorytetowy. Nastąpi wyłączenie wszystkich pomp, niezależnie od rejestracji poziomu. Nie następuje wymuszone za-

Ułożone na miejscu kable zasilające należy wprowadzić przez dławiki przewodu i odpo-

wiednio zamocować. Zdjąć mostek i podłączyć żyły do listwy zaciskowej zgodnie ze schematem połączeń. Numer zacisku widoczny jest na przeglądzie przyłącza na po-

 Zamknięty: Zatwierdzenie pomp (Fabrycznie zaciski są wyposażone w mostek.) Otwarty: Wszystkie pompy wyłączone – na wyświetlaczu widoczny symbol "Extern

- 0 V = wartość czujnika poziomu "0"
- 10 V = czujnik poziomu wartość krańcowa Przvkład:
  - Zakres pomiaru czujnika poziomu: 0-2,5 m
  - Zakres wskazania: 0–2,5 m
  - Podział: 1 V = 0,25 m

Ułożone na miejscu kable zasilające należy wprowadzić przez dławiki przewodu i odpowiednio zamocować. Żyły podłączyć do listwy zaciskowej zgodnie ze schematem połączeń. Numer zacisku widoczny jest na przeglądzie przyłącza na pokrywie. W celu wydania wartości rzeczywistej poziomu należy aktywować funkcję w menu 5.07.

#### 6.5.12 Przyłącze zbiorczej sygnalizacji pracy (SBM)

Fig. 18: Symbol - Przegląd przyłączy

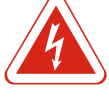

# NIEBEZPIECZEŃSTWO

# Ryzyko śmiertelnego porażenia związane z prądem elektrycznym z zewnętrznego źródła!

Zasilanie prądem elektrycznym następuje z zewnętrznego źródła. Napięcie to występuje na zaciskach również po wyłączeniu wyłącznika głównego! Istnieje ryzyko śmiertelnego porażenia! Przed rozpoczęciem jakichkolwiek prac należy odłączyć źródło zasilania elektrycznego! Prace elektryczne przeprowadzać może wyłącznie wykwalifikowany elektryk z uwzględnieniem miejscowych przepisów.

Odrębne wyjście wydaje sygnalizację pracy (SBM) dla wszystkich pomp:

- Styk: bezpotencjałowy styk przełączny
- Prąd przyłączenia: 250 V, 1 A

Ułożone na miejscu kable zasilające należy wprowadzić przez dławiki przewodu i odpowiednio zamocować. Żyły podłączyć do listwy zaciskowej zgodnie ze schematem połączeń. Numer zacisku widoczny jest na przeglądzie przyłącza na pokrywie.

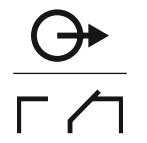

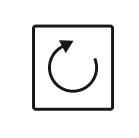

Fig. 19: Symbol - Przegląd przyłączy

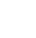

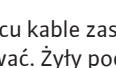

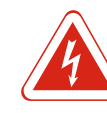

# NIEBEZPIECZEŃSTWO

# Ryzyko śmiertelnego porażenia związane z prądem elektrycznym z zewnętrznego źródła!

Zasilanie prądem elektrycznym następuje z zewnętrznego źródła. Napięcie to występuje na zaciskach również po wyłączeniu wyłącznika głównego! Istnieje ryzyko śmiertelnego porażenia! Przed rozpoczęciem jakichkolwiek prac należy odłączyć źródło zasilania elektrycznego! Prace elektryczne przeprowadzać może wyłącznie wykwalifikowany elektryk z uwzględnieniem miejscowych przepisów.

Odrębne wyjście wydaje sygnalizację awarii (SSM) dla wszystkich pomp:

- Styk: bezpotencjałowy styk przełączny
- Prąd przyłączenia: 250 V, 1 A

Ułożone na miejscu kable zasilające należy wprowadzić przez dławiki przewodu i odpowiednio zamocować. Żyły podłączyć do listwy zaciskowej zgodnie ze schematem połączeń. **Numer zacisku widoczny jest na przeglądzie przyłącza na pokrywie.** 

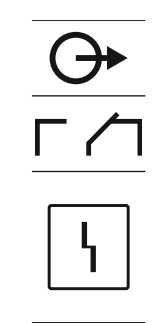

*Fig. 20:* Symbol – Przegląd przyłączy

# 6.5.14 Przyłącze indywidualnej sygnalizacji pracy (EBM)

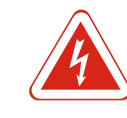

# NIEBEZPIECZEŃSTWO

# Ryzyko śmiertelnego porażenia związane z prądem elektrycznym z zewnętrznego źródła!

Zasilanie prądem elektrycznym następuje z zewnętrznego źródła. Napięcie to występuje na zaciskach również po wyłączeniu wyłącznika głównego! Istnieje ryzyko śmiertelnego porażenia! Przed rozpoczęciem jakichkolwiek prac należy odłączyć źródło zasilania elektrycznego! Prace elektryczne przeprowadzać może wyłącznie wykwalifikowany elektryk z uwzględnieniem miejscowych przepisów.

Odrębne wyjście wydaje sygnalizację pracy (EBM) dla pompy:

- Styk: bezpotencjałowy styk zwierny
- Prąd przyłączenia: 250 V, 1 A

Ułożone na miejscu kable zasilające należy wprowadzić przez dławiki przewodu i odpowiednio zamocować. Żyły podłączyć do listwy zaciskowej zgodnie ze schematem połączeń. **Numer zacisku widoczny jest na przeglądzie przyłącza na pokrywie.** Symbol "x" wskazuje na określoną pompę:

- 1 = pompa 1
- 2 = pompa 2
- 3 = pompa 3

Fig. 21: Symbol - Przegląd przyłączy

# 6.5.15 Przyłącze indywidualnej sygnalizacji awarii (ESM)

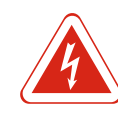

# NIEBEZPIECZEŃSTWO

# Ryzyko śmiertelnego porażenia związane z prądem elektrycznym z zewnętrznego źródła!

Zasilanie prądem elektrycznym następuje z zewnętrznego źródła. Napięcie to występuje na zaciskach również po wyłączeniu wyłącznika głównego! Istnieje ryzyko śmiertelnego porażenia! Przed rozpoczęciem jakichkolwiek prac należy odłączyć źródło zasilania elektrycznego! Prace elektryczne przeprowadzać może wyłącznie wykwalifikowany elektryk z uwzględnieniem miejscowych przepisów.

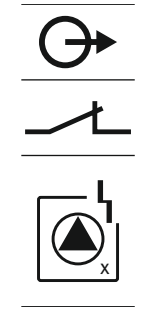

*Fig. 22:* Symbol – Przegląd przyłączy

# 6.5.16 Podłączanie zewnętrznego urządzenia alarmowego

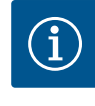

# Nie podłączać napięcia obcego!

przyłącza: 24 VDC, max. 4 VA

**NOTYFIKACJA** 

Podłączenie napięcia obcego spowoduje zniszczenie podzespołu.

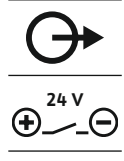

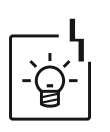

Fig. 23: Symbol - Przegląd przyłączy

#### 6.5.17 Instalacja akumulatora

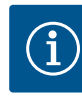

# NOTYFIKACJA

# Alarm niezależny od sieci

Alarm włącza się bezpośrednio po podłączeniu akumulatora. Wyłączenie alarmu możliwe dopiero po ponownym odłączeniu akumulatora lub za pośrednictwem przyłącza zasilania energią elektryczną.

Montaż akumulatora umożliwia niezależną od sieci sygnalizację awarii w razie przerwy w zasilaniu. Alarm stanowi akustyczny sygnał ciągły. Podczas instalacji akumulatora należy przestrzegać następujących zaleceń:

- Typ akumulatora: E-Block, 9 V, Ni-MH
- Aby zapewnić prawidłowe działanie, przed zainstalowaniem akumulator musi być w pełni naładowany lub pozostawiony do ładowania w urządzeniu sterującym przez przynajmniej 24 h.
- Pojemność akumulatora zmniejsza się wraz ze spadkiem temperatury otoczenia. Czas pracy akumulatora ulega tym samym skróceniu.
  - ✓ Podłączony jest przewód zasilający.
  - ✓ Wyłącznik główny w położeniu "OFF"!
  - Włożyć akumulator do odpowiedniego uchwytu. Patrz Przegląd elementów instalacyjnych, pozycja 12 [▶ 13].
     OSTRZEŻENIE! Nie stosować baterii! Istnieje niebezpieczeństwo wybuchu!

PRZESTROGA! Należy dopilnować właściwego podłączenia biegunów!

- 2. Podłączyć kabel zasilający.
  - ⇒ Rozlega się alarm!
- 3. Wyłącznik główny obrócić do pozycji "ON".
  - ⇒ Alarm jest wyłączony!

Odrębne wyjście wydaje sygnalizację awarii (ESM) dla pompy:

- Styk: bezpotencjałowy styk rozwierny
- Prąd przyłączenia: 250 V, 1 A
- Ułożone na miejscu kable zasilające należy wprowadzić przez dławiki przewodu i odpowiednio zamocować. Żyły podłączyć do listwy zaciskowej zgodnie ze schematem połączeń. **Numer zacisku widoczny jest na przeglądzie przyłącza na pokrywie.** Symbol "x" wskazuje na określoną pompę:

Możliwe jest podłączenie zewnętrznego urządzenia sygnalizującego (buczek, sygnalizator świetlny itp.) Wyjście równolegle do zbiorczej sygnalizacji awarii (SSM). Parametry

Ułożone na miejscu kable zasilające należy wprowadzić przez dławiki przewodu i odpowiednio zamocować. Żyły podłączyć do listwy zaciskowej zgodnie ze schematem połą-

NOTYFIKACJA! Należy dopilnować właściwego podłączenia biegunów alarmów!

czeń. Numer zacisku widoczny jest na przeglądzie przyłącza na pokrywie.

- 1 = pompa 1
- 2 = pompa 2
- 3 = pompa 3
- 3 = pompa 3

► Akumulator jest zainstalowany.

#### 6.5.18 Podłączenie ModBus RTU

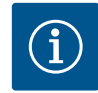

# NOTYFIKACJA

# Nie podłączać napięcia obcego!

Podłączenie napięcia obcego spowoduje zniszczenie podzespołu.

Do podłączenia do systemu zarządzania budynkiem dostępny jest protokół ModBus. Należy przestrzegać poniższych punktów:

- Interfejs: RS485
- Ustawienia protokołu Fieldbus: Menu 2.01 do 2.05.
- Terminowanie urządzenia sterującego: Założyć zworkę "J2".
- Jeśli magistrala ModBus wymaga polaryzacji, należy założyć zworki "J3" i "J4".

| Numery pozycji patrz Przegląd elementów instalacyjnych [🕨 13] |                                              |
|---------------------------------------------------------------|----------------------------------------------|
| 9                                                             | ModBus: Interfejs RS485                      |
| 11                                                            | ModBus: Zworka do terminowania / polaryzacji |

Ułożone na miejscu kable zasilające należy wprowadzić przez dławiki przewodu i odpowiednio zamocować. Żyły podłączyć do listwy zaciskowej zgodnie ze schematem połączeń.

7 Obsługa

Sposób działania

7.1

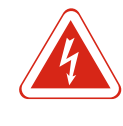

#### NIEBEZPIECZEŃSTWO

#### Zagrożenie życia związane z prądem elektrycznym!

Urządzenie sterujące należy obsługiwać wyłącznie w stanie zamkniętym. Podczas prac na otwartym urządzeniu sterującym występuje zagrożenie życia! Prace przy elementach wewnętrznych powinny być wykonane przez wykwalifikowanego elektryka.

W trybie automatycznym załączanie i wyłączanie pomp odbywa się w zależności od poziomu wody. Po osiągnięciu pierwszego poziomu załączenia włącza się pompa 1. Po osiągnięciu drugiego poziomu załączenia włącza się po upływie czasu opóźnienia pompa 2. W czasie pracy na wyświetlaczu LCD pojawia się wskazanie i świeci zielona dioda. Po osiągnięciu poziomu wyłączania wyłączają się po upływie czasu opóźnienia obie pompy. W celu optymalizacji czasu pracy pomp po każdym wyłączeniu następuje zamiana pomp.

W przypadku usterki jednej z pomp następuje automatyczne przełączenie na sprawną pompę, pojawia się na wyświetlaczu stosowny komunikat alarmowy. Dodatkowo za pomocą wewnętrznego brzęczka może zostać wygenerowany akustyczny sygnał alarmowy. Ponadto nastąpi aktywacja wyjść zbiorczej (SSM) i indywidualnej sygnalizacji awarii (ESM).

Po osiągnięciu poziomu suchobiegu nastąpi przymusowe wyłączenie wszystkich pomp. Po osiągnięciu wysokiego poziomu wody nastąpi przymusowe włączenie wszystkich pomp. Na wyświetlaczu pojawia się komunikat alarmowy. Dodatkowo za pomocą wewnętrznego brzęczka może zostać wygenerowany akustyczny sygnał alarmowy. Ponadto nastąpi aktywacja wyjścia zbiorczej sygnalizacji awarii (SSM).

# 7.1.1 Priorytet przy równoczesnym występowaniu sygnałów suchobiegu i wysokiego poziomu

Nieprawidłowe działanie urządzenia może spowodować, że jednocześnie będą występować oba sygnały. W takim przypadku priorytet zależy od wybranego rodzaju pracy, podobnie i reakcja sterownika:

- Rodzaj pracy "Opróżnianie"
- 1. Zabezpieczenie przed suchobiegiem
- 2. Wysoki poziom wody
- Rodzaj pracy "Napełnianie"
  - 1. Ochrona przed suchobiegiem/niedobór wody (przez wejście "Extern OFF")
  - 2. Wysoki poziom wody
- 3. Min. poziom wody

7.1.4

#### Obsługa

7.1.3 Przymusowe przełączenie podczas pracy na sucho, min. poziomie wody lub wysokim poziomie wody W celu uniknięcia nierównomiernych okresów pracy poszczególnych pomp stosuje się standardową zmianę pomp. Oznacza to, że pompy pracują na zmianę.

- Przymusowe przełączenie zależne jest od wybranego rodzaju pracy:
- Wysoki poziom wody

Rodzaj pracy "Opróżnianie": Wymuszone załączanie pomp następuje zawsze, niezależnie od stosowanego nadajnika sygnału.

Rodzaj pracy "Napełnianie": Wymuszone wyłączanie pomp następuje zawsze, niezależnie od stosowanego nadajnika sygnału.

 Poziom pracy na sucho
 Rodzaj pracy "Opróżnianie": Wymuszone wyłączanie pomp następuje zawsze, niezależnie od stosowanego nadajnika sygnału.

**Rodzaj pracy "Napełnianie":** Zabezpieczenie przed suchobiegiem wymaga realizacji przez wejście "Extern OFF".

Min. poziom wody
 Rodzaj pracy "Napełn

Rodzaj pracy "Napełnianie": Wymuszone załączanie pomp następuje zawsze, niezależnie od stosowanego nadajnika sygnału.

#### NOTYFIKACJA! Wymuszone załączanie

Aby nastąpiło wymuszone załączanie, muszą być spełnione następujące warunki:

- Pompy są udostępnione (menu 3.01 do 3.04)!
- Wejście "Extern OFF" nie jest aktywne!
- Praca w warunkach uszkodzonego<br/>czujnika poziomuJeżeli czujnik poziomu nie udostępnia wartości pomiarowej (np. wskutek przerwania<br/>przewodu), nastąpi wyłączenie wszystkich pomp. Ponadto zapala się czerwona dioda i<br/>włącza się zbiorcza sygnalizacja awarii.

#### Tryb awaryjny

- Rodzaj pracy "Opróżnianie": Wysoki poziom wody
  Jeżeli wysoki poziom wody wystąpi za pośrednictwem wyłącznika pływakowego, urządzenie może pracować nadal w trybie awaryjnym. Poziomy włączania i wyłączania definiuje wtedy histereza wyłącznika pływakowego.
- Rodzaj pracy "Napełnianie": Min. poziom wody
  Jeżeli min. poziom wody jest monitorowany za pośrednictwem wyłącznika pływakowego, urządzenie może pracować nadal w trybie awaryjnym. Poziomy włączania i wyłączania definiuje wtedy histereza wyłącznika pływakowego.

7.2 Rodzaje pracy

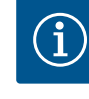

# NOTYFIKACJA

#### Zmiana rodzaju pracy

W celu zmiany rodzaju pracy należy dezaktywować wszystkie pompy: w menu 3.01 ustawić wartość "OFF".

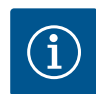

#### NOTYFIKACJA

# Rodzaj pracy po awarii zasilania

Po awarii zasilania elektrycznego urządzenie sterujące uruchamia się automatycznie w ostatnio ustawionym rodzaju pracy!

Możliwe są następujące rodzaje pracy:

- Opróżnianie (drain)
- Napełnianie (fill)

# 7.2.1 Rodzaj pracy "Opróżnianie"

Zbiornik lub studzienka są opróżniane. Podłączone pompy są załączane przy wzroście poziomu, natomiast w razie jego spadku są wyłączane. Ten rodzaj regulacji jest wyko-rzystywany głownie do **odprowadzania wody**.

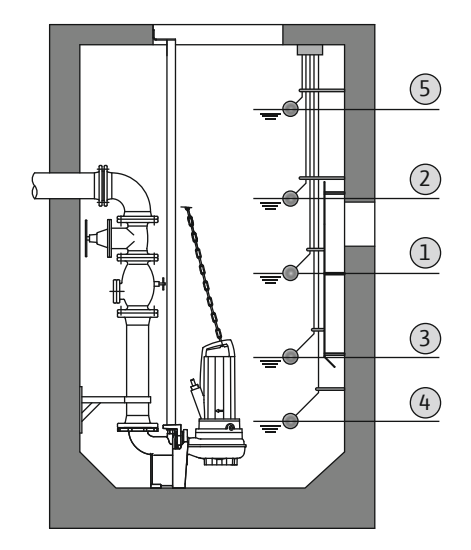

#### Rejestracja poziomu za pomocą wyłącznika pływakowego

| 1             | Pompa 1 WŁ.           |  |
|---------------|-----------------------|--|
| 2 Pompa 2 WŁ. |                       |  |
| 3             | 3 Pompali2WYŁ.        |  |
| 4             | Poziom pracy na sucho |  |
| 5             | Wysoki poziom wody    |  |

Możliwe jest podłączenie max. pięciu wyłączników pływakowych. Za ich pomocą możliwe jest sterowanie dwoma pompami:

Pompa 1 WŁ.

Pompa 2 WŁ.

Pompa 1 i 2 WYŁ.

- Poziom pracy na sucho
- Wysoki poziom wody

Wyłącznik pływakowy powinien być wyposażony w styk zwierny: Po osiągnięciu punktu przełączania powinno następować zwarcie styku.

*Fig. 24:* Przedstawienie punktów przełączania za pomocą wyłącznika pływakowego w rodzaju pracy "Opróżnianie" na przykładzie dwóch pomp

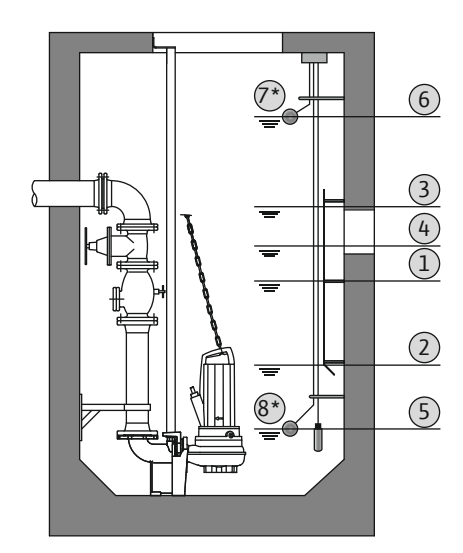

*Fig. 25:* Przedstawienie punktów przełączania za pomocą czujnika poziomu w rodzaju pracy "Opróżnianie" na przykładzie dwóch pomp

# 7.2.2 Rodzaj pracy "Napełnianie"

# Rejestracja poziomu za pomocą czujnika poziomu lub dzwonu zanurzeniowego

| 1                                                                               | Pompa 1 WŁ.            |
|---------------------------------------------------------------------------------|------------------------|
| 2                                                                               | Pompa 1 WYŁ.           |
| 3                                                                               | Pompa 2 WŁ.            |
| 4                                                                               | Pompa 2 WYŁ.           |
| 5                                                                               | Poziom pracy na sucho  |
| 6                                                                               | Wysoki poziom wody     |
| 7                                                                               | Wysoki poziom wody*    |
| 8                                                                               | Poziom pracy na sucho* |
| * W celu zwiekszenia niezawodności działania dodatkowo z wykorzystaniem osobne- |                        |

\* W celu zwiększenia niezawodności działania dodatkowo z wykorzystaniem osobnego wyłącznika pływakowego.

Możliwe jest podłączenie czujnika poziomu lub dzwonu zanurzeniowego. Za ich pomocą możliwe jest sterowanie trzema pompami:

- Pompa 1 WŁ./WYŁ.
- Pompa 2 WŁ./WYŁ.
- Pompa 3 WŁ./WYŁ.
- Poziom pracy na sucho
- Wysoki poziom wody

Zbiornik jest napełniany, np. w celu przepompowania wody do cysterny. Podłączone pompy są załączane przy spadku poziomu, natomiast w razie jego wzrostu są wyłączane. Ten rodzaj regulacji jest wykorzystywany głownie do **zaopatrzenia w wodę**.

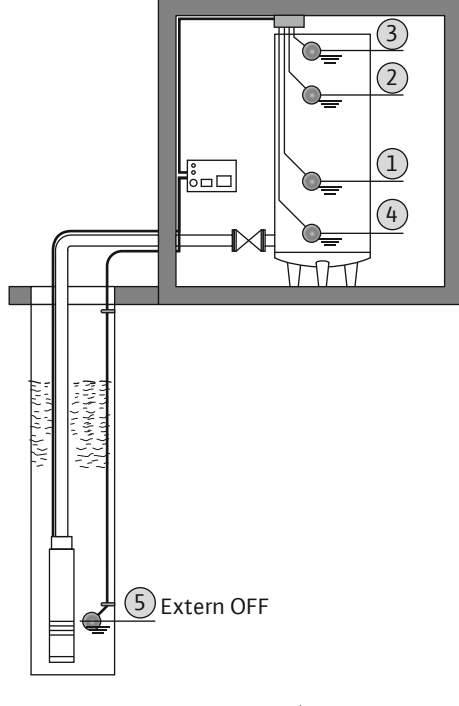

# Rejestracja poziomu za pomocą wyłącznika pływakowego

| 1 | Pompa WŁ.                      |
|---|--------------------------------|
| 2 | Pompa WYŁ.                     |
| 3 | Wysoki poziom wody             |
| 4 | Min. poziom wody               |
| 5 | Poziom pracy na sucho w studni |

Możliwe jest podłączenie max. pięciu wyłączników pływakowych. Za ich pomocą możliwe jest sterowanie dwoma pompami:

Pompa 1 WŁ.

- Pompa 2 WŁ.
- Pompa 1 i 2 WYŁ.
- Min. poziom wody w napełnianym zbiorniku
- Wysoki poziom wody
- Poziom pracy na sucho w studni (osobny wyłącznik pływakowy na wejściu "Extern OFF")

Wyłącznik pływakowy powinien być wyposażony w styk zwierny: Po osiągnięciu punktu przełączania powinno następować zwarcie styku.

*Fig. 26:* Przedstawienie punktów przełączania za pomocą wyłącznika pływakowego w rodzaju pracy "Napełnianie" na przykładzie jednej pompy

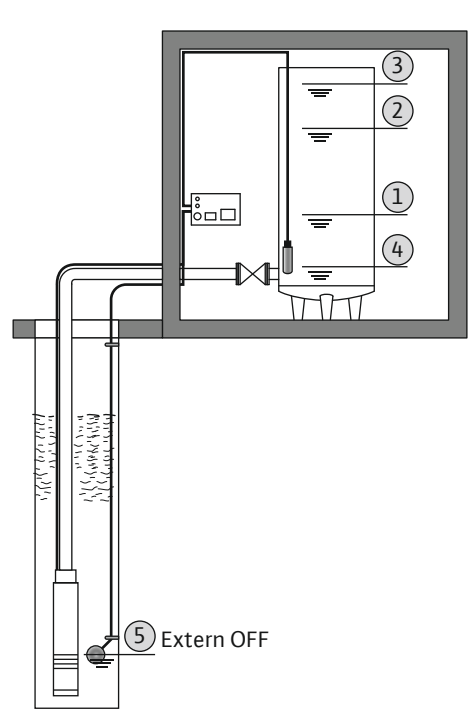

# Rejestracja poziomu za pomocą czujnika poziomu lub dzwonu zanurzeniowego

| 1 | Pompa WŁ.                      |
|---|--------------------------------|
| 2 | Pompa WYŁ.                     |
| 3 | Wysoki poziom wody             |
| 4 | Min. poziom wody               |
| 5 | Poziom pracy na sucho w studni |
|   |                                |

Możliwe jest podłączenie czujnika poziomu lub dzwonu zanurzeniowego. Za ich pomocą możliwe jest sterowanie trzema pompami:

- Pompa 1 WŁ./WYŁ.
- Pompa 2 WŁ./WYŁ.
- Pompa 3 WŁ./WYŁ.
- Min. poziom wody w napełnianym zbiorniku
- Wysoki poziom wody
- Poziom pracy na sucho w studni (osobny wyłącznik pływakowy na wejściu "Extern OFF")

# 7.3 Sterowanie menu

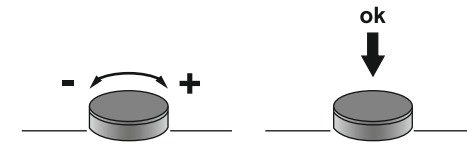

Sterowanie menu obsługuje się za pomocą pokrętła:

- Obracanie: Wybór menu lub ustawianie wartości.
- Naciśniecie: Zmiana poziomu menu numer błędu lub potwierdzenie wartości.

Fig. 28: Funkcje pokrętła sterowania

# 7.4 Rodzaj menu: Menu główne albo menu Easy Actions

Istnieją dwa różne menu:

- Menu główne: Dostęp do wszystkich ustawień dla pełnej konfiguracji.
  Menu Easy Actions: szybki dostęp do pewnych funkcji.
- Podczas korzystania z menu Easy Actions należy stosować się do następujących zaleceń:
- Menu Easy Actions zapewnia jedynie dostęp do wybranych funkcji. Kompletna konfiguracją tą drogą nie jest możliwa.
- Aby korzystać z menu Easy Actions należy przeprowadzić pierwszą konfigurację.
   Menu Easy Actions jest fabryczne włączone. Menu Easy Actionsmożna wyłączyć w menu 7.06.

# 7.5 Otwieranie menu

# Otwieranie menu głównego

- 1. Nacisnąć pokrętło i przytrzymać przez 3 s.
- Pojawia się punkt menu 1.00.

# Otwieranie menu Easy Actions

- 1. Obrócić pokrętło o 180°.
  - ⇒ Pojawia się funkcja "Kasowanie komunikatów o awarii" lub "Tryb ręczny pompy 1"
- 2. Obrócić pokrętło o dalszych 180°.
- Ukażą się kolejne funkcje. Na koniec ukaże się ekran główny.

# 7.6 Szybki dostęp "Easy Actions"

# Za pomocą Easy Actions możliwe jest wywołanie następujących funkcji:

| 'reset                   | Kasowanie aktualnego komunikatu o awarii<br>NOTYFIKACJA! Punkt menu zostanie pokazany tylko wtedy, gdy<br>istnieją komunikaty o awarii!                                                        |
|--------------------------|----------------------------------------------------------------------------------------------------|
| ® <sub>P :</sub><br>HRnd | <b>Tryb ręczny Pompa 1</b><br>Wciśnięcie pokrętła spowoduje uruchomienie pompy 1.<br>Zwolnienie pokrętła spowoduje wyłączenie pompy. Ostatnio wybra-<br>ny rodzaj pracy jest ponownie aktywny. |
| ® <sub>P2</sub><br>HR∩d  | <b>Tryb ręczny Pompa 2</b><br>Wciśnięcie pokrętła spowoduje uruchomienie pompy 2.<br>Zwolnienie pokrętła spowoduje wyłączenie pompy. Ostatnio wybra-<br>ny rodzaj pracy jest ponownie aktywny. |
| P∃<br>HRnd               | <b>Tryb ręczny Pompa 3</b><br>Wciśnięcie pokrętła spowoduje uruchomienie pompy 3.<br>Zwolnienie pokrętła spowoduje wyłączenie pompy. Ostatnio wybra-<br>ny rodzaj pracy jest ponownie aktywny. |
| °P¦<br>oFF               | Wyłączenie pompy 1.<br>Odpowiada wartości "off" w menu 3.02.                                                                                                    |
| ₽2<br>₽2<br>₽₽           | Wyłączenie pompy 2.<br>Odpowiada wartości "off" w menu 3.03.                                                                                                    |
| P∃<br>oFF                | Wyłączenie pompy 3.<br>Odpowiada wartości "off" w menu 3.04.                                                                                                    |
| <sup>©</sup> ₽¦<br>8U£o  | <b>Tryb automatyczny pompa 1</b><br>Odpowiada wartości "Auto" w menu 3.02.                                                                                                    |

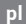

# P2 RUEo P3 RUEo

**Tryb automatyczny pompa 2** Odpowiada wartości "Auto" w menu 3.03.

**Tryb automatyczny pompa 3** Odpowiada wartości "Auto" w menu 3.04.

# 7.7 Ustawienia fabryczne

W celu przywrócenia ustawień fabrycznych sterownika należy skontaktować się z działem obsługi klienta.

8 Uruchomienie

# 8.1 Obowiązki użytkownika

- Udostępnienie instrukcji montażu i obsługi przy sterowniku lub w innym przewidzianym do tego celu miejscu.
- Przygotowanie instrukcji montażu i obsługi w języku personelu obsługującego.
- Upewnienie się, że cały personel obsługujący urządzenie zapoznał się z instrukcją montażu i obsługi oraz, że jest ona dla niego zrozumiała.
- Instalacja sterownika w miejscu zabezpieczonym przed zalaniem.
- Urządzenie sterujące jest prawidłowo zabezpieczone i uziemione.
- Nadajnik sygnału jest zainstalowany i ustawiony według dokumentacji instalacji.
- Należy utrzymać minimalne pokrycie wodą podłączonych pomp.
- Systemy zabezpieczeń kompletnej instalacji (wraz z wyłącznikiem bezpieczeństwa) są włączone, a ich działanie jest sprawdzone.
- Sterownik jest przeznaczony do stosowania w podanych warunkach eksploatacyjnych.

Urządzenia sterującego nie należy instalować w obszarach zagrożonych wybuchem!

8.2 Uruchomienie w obszarach zagrożonych wybuchem

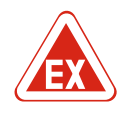

# NIEBEZPIECZEŃSTWO

# Niebezpieczeństwo wybuchu w przypadku instalacji sterownika wewnątrz strefy zagrożenia wybuchem!

Urządzenie sterujące nie posiada certyfikatu Ex i należy stosować je zawsze poza strefami Ex! Podłączenie musi być wykonane przez wykwalifikowanego elektryka.

8.3 Podłączanie nadajników sygnału i pomp w strefach zagrożenia wybuchem

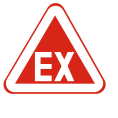

# NIEBEZPIECZEŃSTWO

**NOTYFIKACJA** 

# Niebezpieczeństwo wybuchu spowodowane przez nieprawidłowe podłączenie!

W razie podłączenia pomp i nadajników sygnału w wybuchowej atmosferze, wadliwe podłączenie może spowodować wybuch. Należy stosować się do rozdziału dotyczącego warunków wybuchowych w załączniku!

#### 8.4 Włączanie urządzenia

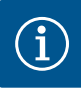

# Komunikat o awarii po podłączeniu do prądu zmiennego

Urządzenie sterujące jest wyposażone w monitorowanie pola wirującego i prądu silnika. Obie funkcje monitorowania pracują bezbłędnie tylko po podłączeniu do prądu trójfazowego i są ustawione fabrycznie. Użycie sterownika po podłączeniu do prądu zmiennego spowoduje pojawienie się na wyświetlaczu następującego komunikatu o awarii:

- Monitorowanie pola wirowego: Kod błędu "E006"
  - ⇒ Wyłączenie monitorowania pola wirowego: Menu 5.68, ustawić wartość "off"!
- Kontrola prądu silnika: Kod błędu "E080.x"
  - ⇒ Wyłączanie monitorowania silnika: Menu 5.69, ustawić wartość "off"!
- Funkcja monitorowania jest nieaktywna. Sterownik pracuje bezbłędnie po podłączeniu do prądu zmiennego.

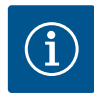

# NOTYFIKACJA

# Należy zwrócić uwagę na kod błędu widoczny na wyświetlaczu

Jeśli bezpośrednio po włączeniu świeci lub miga czerwona dioda, należy zwrócić uwagę na kod błędu widoczny na wyświetlaczu! Po usunięciu błędu, ostatni błąd zapisany jest w menu 6.01.

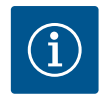

# Rodzaj pracy po awarii zasilania

NOTYFIKACJA

Po awarii zasilania elektrycznego urządzenie sterujące uruchamia się automatycznie w ostatnio ustawionym rodzaju pracy!

- ✓ Urządzenie sterujące jest zamknięte.
- ✓ Instalacja została przeprowadzona z powodzeniem.
- ✓ Wszystkie nadajniki sygnałów są podłączone i zabudowane w komorze roboczej.
- W razie użycia wyłączników pływakowych punkty przełączania są poprawnie ustawione.
- ✓ Zabezpieczenie silnika jest wstępnie ustawione według danych pompy.
- 1. Wyłącznik główny obrócić do pozycji "ON".
- 2. Sterownik uruchamia się.
  - Wszystkie kontrolki zapalają się na 2 s.
  - Wyświetlacz włącza się, ukazuje się ekran startowy.
  - Na wyświetlaczu ukazuje się symbol oczekiwania.
- Urządzenie sterujące jest teraz gotowe do pracy, uruchamia się pierwsza konfiguracja lub tryb automatyczny.

#### Wskazanie czujnika poziomu lub dzwonu zanurzeniowego na wyświetlaczu

| Aktualny status pompy:<br>– liczba podłączonych pomp<br>– Pompa aktywna/nieaktywna<br>– Pompy WŁ./WYŁ. |
|----------------------------------------------------------------------------------------------------|
| Ustawiony rodzaj pracy (np. Opróżnianie)                                                               |
| Aktualny poziom wody w m                                                                               |
| Tryb czuwania: Urządzenie sterujące jest gotowe do pracy.                                              |
| Magistrala polowa jest aktywna                                                                         |
|                                                                                                    |

#### Wyświetlacz urządzenia z wyłącznikiem pływakowym

| 1 | Aktualny status pompy:<br>– liczba podłączonych pomp<br>– Pompa aktywna/nieaktywna<br>– Pompy WŁ./WYŁ. |
|---|----------------------------------------------------------------------------------------------------|
| 2 | Ustawiony rodzaj pracy (np. Napełnianie)                                                               |
| 3 | Stan przełączania wyłączników pływakowych                                                              |
| 4 | Tryb czuwania: Urządzenie sterujące jest gotowe do pracy.                                              |
| 5 | Magistrala polowa jest aktywna                                                                         |

| Stan przełączania wyłączników pływakowych w zależności od rodzaju pracy |                       |                         |
|-------------------------------------------------------------------------|-----------------------|-------------------------|
| Nr                                                                      | Opróżnianie (drain)   | Napełnianie (fill)      |
| 3a                                                                      | Wysoki poziom wody    | Wysoki poziom wody      |
| 3b                                                                      | Pompa 2 WŁ.           | Pompa 1 i 2 WYŁ.        |
| 3c                                                                      | Pompa 1 WŁ.           | Pompa 1 WŁ.             |
| 3d                                                                      | Pompa 1 i 2 WYŁ.      | Pompa 2 WŁ.             |
| 3e                                                                      | Poziom pracy na sucho | Poziom min. (suchobieg) |

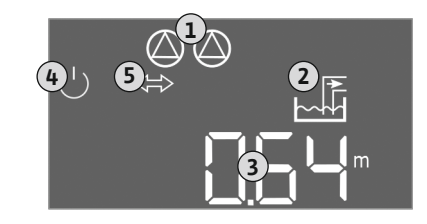

*Fig. 29:* Ekran startowy: Czujnik poziomu / dzwon zanurzeniowy

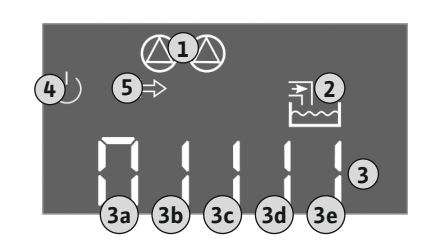

*Fig. 30:* Ekran startowy: Wyłącznik pływakowy

8.5 Uruchomienie pierwszej konfiguracji

1
2
100
---3
100
---3
100
---5
100
---100
---100
---100
---100
---100
---100
---100
---100
---100
---100
---100
---100
---100
---100
---100
---100
---100
---100
---100
---100
---100
---100
---100
---100
---100
---100
---100
---100
---------------------------------------------------------------------------------------------------------------------------------------------------------------------------------------------------------------------------------------------------<l

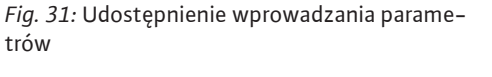

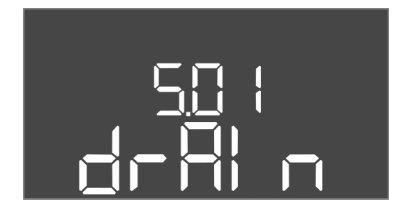

Fig. 32: Menu 5.01

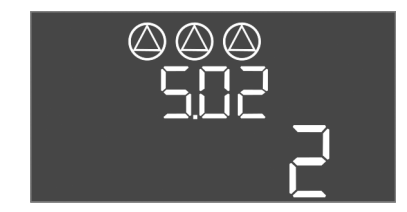

Fig. 33: Menu 5.02

Podczas konfiguracji należy stosować się do następujących zaleceń:

- Brak wprowadzania danych lub obsługi przez 6 minut:
- Oświetlenie wyświetlacza wyłącza się.
- Wyświetlacz pokazuje znowu ekran główny.
- Wprowadzanie parametrów jest zablokowane.
- Możliwa jest zmiana niektórych ustawień, gdy wszystkie pompy są wyłączone.
- Po upływie jednej minuty bez obsługi oświetlenie wyświetlacza wyłącza się.
- Menu dostosowuje się automatycznie do ustawień. Przykład: Menu 1.12 jest widoczne tylko wtedy, gdy czujnik poziomu jest aktywny.
- Struktura menu obowiązuje dla wszystkich urządzeń sterujących EC (np. EC-Lift, EC-Fire). Dlatego w strukturze menu mogą występować luki.

Standardowo możliwe jest jedynie wyświetlanie wartości. W celu zmiany wartości należy zatwierdzić wprowadzanie parametrów w menu 7.01:

- 1. Nacisnąć pokrętło i przytrzymać przez 3 s.
  - ⇒ Pojawia się punkt menu 1.00
- 2. Obracać pokrętłem, aż ukaże się menu 7.
- 3. Nacisnąć pokrętło.
  - ⇒ Pojawia się menu 7.01.
- 4. Nacisnąć pokrętło.
- 5. Zmienić wartość na "on": Obrócić pokrętło.
- 6. Zapis wartości: Nacisnąć pokrętło.
  - ⇒ Menu jest udostępnione do zmian.
- 7. Obracać pokrętłem, aż ukaże się koniec menu 7.
- 8. Nacisnąć pokrętło.
  - ⇒ Powrót do poziomu menu głównego.
- Uruchomienie pierwszej konfiguracji:
   Menu 5: Ustawienia podstawowe
  - Menu 1: Wartości włączania/wyłączania
  - Menu 2: Podłączenie do magistrali polowej (jeżeli obecna)
  - Menu 3: Udostępnienie pomp

#### Menu 5: Podstawowe ustawienia

| Nr menu              | 5.01                                    |
|----------------------|-----------------------------------------|
| Opis                 | Tryb pracy                              |
| Zakres wartości      | fill (Napełnianie), drain (Opróżnianie) |
| Ustawienie fabryczne | drain                                   |

| Nr menu              | 5.02                     |
|----------------------|--------------------------|
| Opis                 | Liczba podłączonych pomp |
| Zakres wartości      | 13                       |
| Ustawienie fabryczne | 2                        |

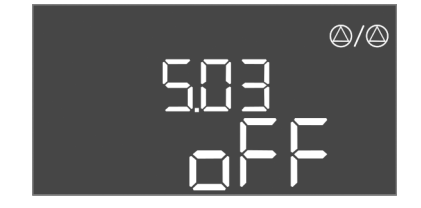

Fig. 34: Menu 5.03

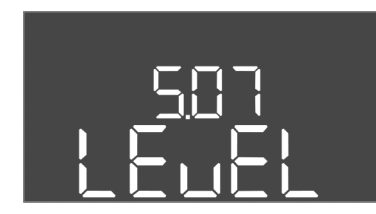

*Fig. 35:* Menu 5.07

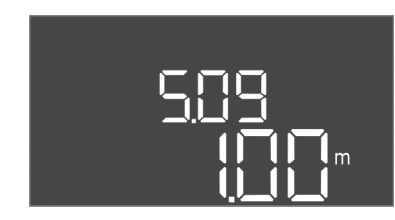

*Fig. 36:* Menu 5.09

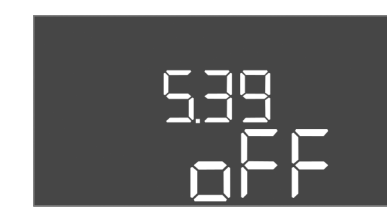

Fig. 37: Menu 5.39

| CUN |
|-----|
|     |
|     |

*Fig. 38:* Menu 5.40

| Nr menu              | 5.03                                                                                                    |
|----------------------|----------------------------------------------------------------------------------------------------|
| Opis                 | Pompa rezerwowa                                                                                                    |
| Zakres wartości      | on, off                                                                                                    |
| Ustawienie fabryczne | off                                                                                                    |
| Objaśnienie          | Jedną z pomp można użyć w roli pompy rezerwowej. Pompa<br>ta nie jest sterowana w normalnym trybie pracy. Pompa re-<br>zerwowa jest aktywna tylko w przypadku usterki innej<br>pompy. Pompa rezerwowa podlega monitorowaniu prze-<br>stoju. W ten sposób pompa rezerwowa uruchamia się przy<br>naprzemiennej pracy pomp i okresowym uruchomieniu<br>pompy. |
| Nr menu              | 5.07                                                                                                    |
| Opis                 | Nadajnik sygnału do rejestracji poziomu                                                                                                    |
| Zakres wartości      | Float, Level, Bell, Opt01                                                                                                    |
| Ustawienie fabryczne | Level                                                                                                    |
| Objaśnienie          | Definicja nadajnika sygnału do rejestracji poziomu:<br>– Float = wyłącznik pływakowy<br>– Level = czujnik poziomu<br>– Bell = dzwon zanurzeniowy<br>– Opt01 = przełącznik poziomu NW16                                                                                                    |
| Nr menu              | 5.09                                                                                                    |
| Opis                 | Zakres pomiarowy czujników                                                                                                    |
| Zakres wartości      | 0,25 12,5 m                                                                                                    |
| Ustawienie fabryczne | 1,0 m                                                                                                    |

| Nr menu              | 5.39                                                                                                    |
|----------------------|----------------------------------------------------------------------------------------------------|
| Opis                 | Sygnał alarmowy przy aktywnym wejściu "Extern OFF"                                                                                                    |
| Zakres wartości      | off, on                                                                                                    |
| Ustawienie fabryczne | off                                                                                                    |
| Objaśnienie          | <ul> <li>Wejście "Extern OFF" umożliwia włączanie i wyłączanie<br/>pomp za pomocą osobnego nadajnika sygnału. Funkcja ta<br/>ma priorytet przed wszystkimi innymi i powoduje wyłącze-<br/>nie wszystkich pomp.</li> <li>W rodzaju pracy "Napełnianie" możliwe jest ustalenie spo-<br/>sobu przebiegu komunikatu alarmowego przy aktywnym<br/>wejściu: <ul> <li>"off": Na wyświetlaczu widoczny jest symbol "Extern<br/>OFF"</li> <li>"on": Na wyświetlaczu widoczny jest symbol "Extern OFF"</li> <li>i kod błędu "E068".</li> </ul> </li> <li>W rodzaju pracy "Opróżnianie" nie ma możliwości zmian<br/>ustawień fabrycznych!</li> </ul> |
| Nr menu              | 5.40                                                                                                    |
| Opis                 | Funkcja "Okresowe uruchomienie pompy" WŁ./WYŁ.                                                                                                    |
| Zakres wartości      | off, on                                                                                                    |
| Ustawienie fabryczne | off                                                                                                    |
| Objaśnienie          | W celu uniknięcia dłuższych przestojów podłączonych<br>pomp można stosować cykliczne uruchomienia testowe<br>(okresowe uruchomienie pompy). Jeżeli aktywna jest funk-<br>cja okresowego uruchomienia pompy, należy ustawić na-<br>stępujące punkty menu:<br>- Menu 5.41: Okresowe uruchomienie pompy Extern OFF<br>dozwolone<br>- Menu 5.42: Okresowe uruchomienie pompy - interwał<br>- Menu 5.43: Okresowe uruchomienie pompy - czas pracy                                                                                                    |

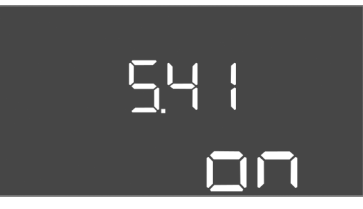

Uruchomienie

*Fig. 39:* Menu 5.41

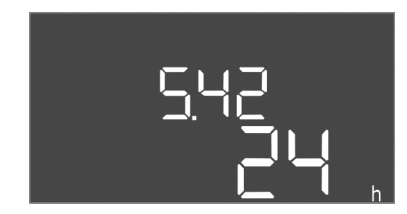

*Fig. 40:* Menu 5.42

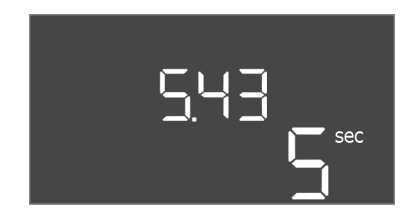

*Fig. 41:* Menu 5.43

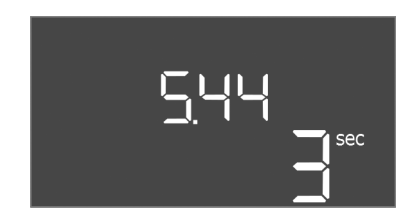

*Fig. 42:* Menu 5.44

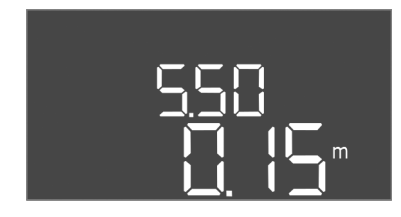

*Fig. 43:* Menu 5.50

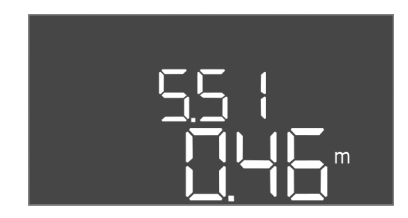

*Fig. 44:* Menu 5.51

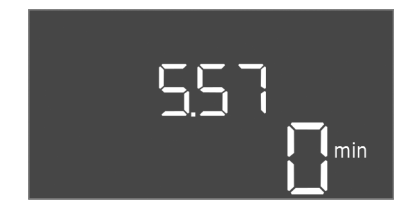

*Fig. 45:* Menu 5.57

# Nr menu 5.41 Opis "Okresowe uruchomienie pompy" dozwolone dla l OFF

| Opis                 | "Okresowe uruchomienie pompy" dozwolone dla Extern<br>OFF |
|----------------------|-----------------------------------------------------------|
| Zakres wartości      | off, on                                                   |
| Ustawienie fabryczne | on                                                        |
|                      |                                                           |

| Nr menu              | 5.42                                     |
|----------------------|------------------------------------------|
| Opis                 | "Interwał okresowego uruchomienia pompy" |
| Zakres wartości      | 1 336 h                                  |
| Ustawienie fabryczne | 24 h                                     |

| Nr menu              | 5.43                                       |
|----------------------|--------------------------------------------|
| Opis                 | "Okresowe uruchomienie pompy – czas pracy" |
| Zakres wartości      | 0 60 s                                     |
| Ustawienie fabryczne | 5 s                                        |

| Nr menu              | 5.44                                      |
|----------------------|-------------------------------------------|
| Opis                 | Opóźnienie załączenia po awarii zasilania |
| Zakres wartości      | 0 180 s                                   |
| Ustawienie fabryczne | 3 s                                       |

| Nr menu              | 5.50                                                                                                    |
|----------------------|----------------------------------------------------------------------------------------------------|
| Opis                 | Poziom pracy na sucho (Opróżnianie) / min. poziom wody<br>(Napełnianie)                                                                                                    |
| Zakres wartości      | 0 12,5 m                                                                                                    |
| Ustawienie fabryczne | 0,15 m                                                                                                    |
| Objaśnienie          | W przypadku monitorowania poziomu osobnym wyłączni-<br>kiem pływakowym, należy deaktywować monitorowanie<br>poziomu czujnikiem poziomu: <b>Wprowadzić wartość</b><br>" <b>0,00 m".</b> |
| Nr menu              | 5.51                                                                                                    |
| Opis                 | Wysoki poziom wody                                                                                                    |
| Zakres wartości      | 0 12,5 m                                                                                                    |
| Ustawienie fabryczne | 0,46 m                                                                                                    |

| Nr menu              | 5.57                     |
|----------------------|--------------------------|
| Opis                 | Max. czas pracy na pompę |
| Zakres wartości      | 0 60 min                 |
| Ustawienie fabryczne | 0 min                    |

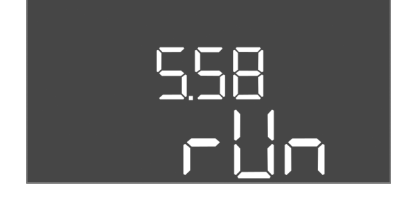

# Fig. 46: Menu 5.58

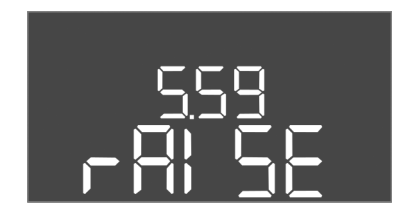

*Fig. 47:* Menu 5.59

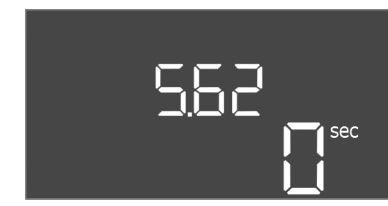

# *Fig. 48:* Menu 5.62

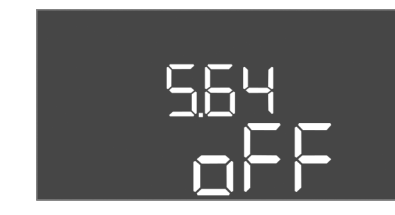

Fig. 49: Menu 5.64

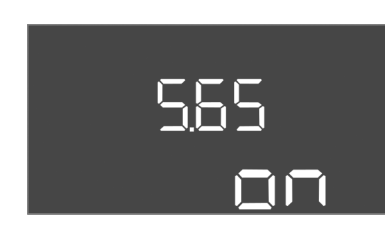

# *Fig. 50:* Menu 5.65

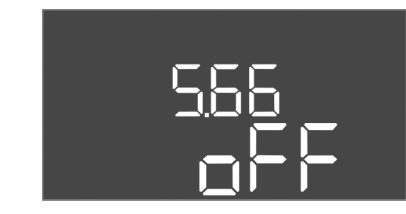

*Fig. 51:* Menu 5.66

| Objaśnienie          | Maksymalnie dopuszczalny czas pracy pompy. Po przekro-<br>czeniu tego czasu nastąpi przełączenie na inną pompę. Po<br>trzech cyklach zmiany uaktywni się zbiorcza sygnalizacja<br>awarii (SSM).<br>Ustawienie "0 min" wyłącza monitorowanie czasu pracy. |  |
|----------------------|----------------------------------------------------------------------------------------------------|--|
|                      |                                                                                                    |  |
| Nr menu              | 5.58                                                                                                    |  |
| Opis                 | Funkcja zbiorczej sygnalizacji pracy (SBM)                                                                                                    |  |
| Zakres wartości      | on, run                                                                                                    |  |
| Ustawienie fabryczne | run                                                                                                    |  |
| Objaśnienie          | "on": Urządzenie sterujące gotowe do pracy<br>"Run": Pracuje przynajmniej jedna pompa.                                                                                                    |  |

| Nr menu              | 5.59                                                                                                    |
|----------------------|----------------------------------------------------------------------------------------------------|
| Opis                 | Funkcja zbiorczej sygnalizacji awarii (SSM)                                                                                                |
| Zakres wartości      | fall, raise                                                                                                    |
| Ustawienie fabryczne | raise                                                                                                    |
| Objaśnienie          | "fall": Przekaźnik spada. Możliwe jest wykorzystanie tej<br>funkcji do monitorowania napięcia zasilania.<br>"raise": Przekaźnik przyciąga. |
|                      |                                                                                                    |
| Nr menu              | 5.62                                                                                                    |
| Opis                 | Opóźnienie zabezpieczenia przed suchobiegiem                                                                                               |
| Zakres wartości      | 0 180 s                                                                                                    |
| Ustawienie fabryczne | 0 s                                                                                                    |

| Nr menu              | 5.64                                                                                                    |
|----------------------|----------------------------------------------------------------------------------------------------|
| Opis                 | Tryb pracy Ex WŁ./WYŁ (dostępne tylko w rodzaju pracy<br>"Opróżnianie"!)                                                                                                    |
| Zakres wartości      | on, off                                                                                                    |
| Ustawienie fabryczne | off                                                                                                    |
| Objaśnienie          | W razie podłączenia pomp i nadajników sygnału w wybu-<br>chowej atmosferze, wadliwe podłączenie może spowodo-<br>wać wybuch, niezbędne więc jest przestrzeganie dodatko-<br>wych wymogów. NIEBEZPIECZEŃSTWO! Niebezpieczeń-<br>stwo wybuchu wskutek nieprawidłowej konfiguracji<br>urządzenia! Należy stosować się do rozdziału dotyczące-<br>go warunków wybuchowych w załączniku! |
| Nr menu              | 5.65                                                                                                    |
| Opis                 | Automatyczne resetowanie błędu "Praca na sucho"                                                                                                    |
| Zakres wartości      | on, off                                                                                                    |
| Ustawienie fabryczne | on                                                                                                    |

| Nr menu              | 5.66                           |
|----------------------|--------------------------------|
| Opis                 | Zintegrowany brzęczek WŁ./WYŁ. |
| Zakres wartości      | on, off                        |
| Ustawienie fabryczne | off                            |
|                      |                                |

NOTYFIKACJA! Alarm w razie przerwania zasilania elektrycznego: W celu wyłączenia wewnętrznego brzęczka wyłączyć i wymontować akumulator!

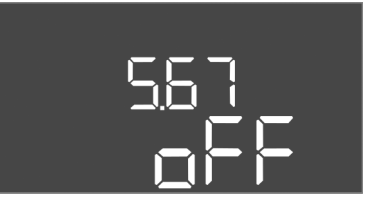

Uruchomienie

Ustawienie fabryczne

Fig. 52: Menu 5.67

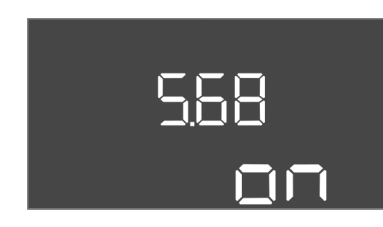

*Fig. 53:* Menu 5.68

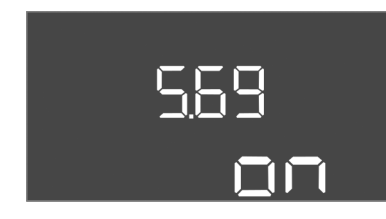

*Fig. 54:* Menu 5.69

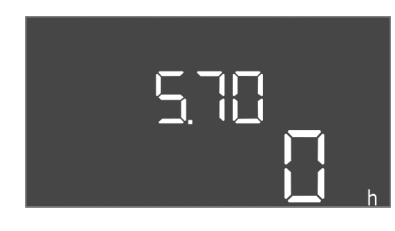

Fig. 55: Menu 5.70

| Nr menu                                                       | 5.68                                                                      |
|---------------------------------------------------------------|---------------------------------------------------------------------------|
| Opis                                                          | System monitorowania pola wirującego (przyłącza siecio-<br>wego) WŁ./WYŁ. |
| Zakres wartości                                               | on, off                                                                   |
| Ustawienie fabryczne                                          | on                                                                        |
| NOTVEIKACIAL Wythorzyć w przypadku przytacza pradu zmioppogol |                                                                           |

NOTYFIKACJA! Wyłączyć w przypadku przyłącza prądu zmiennego!

off

| Nr menu                                                      | 5.69                            |
|--------------------------------------------------------------|---------------------------------|
| Opis                                                         | Monitorowanie silnika WŁ./WYŁ.: |
| Zakres wartości                                              | on, off                         |
| Ustawienie fabryczne                                         | on                              |
| NOTYFIKACJA! Wyłączyć w przypadku przyłącza prądu zmiennego! |                                 |

| Nr menu              | 5.70                                                                                                    |
|----------------------|----------------------------------------------------------------------------------------------------|
| Opis                 | Max. częstotliwość załączania na pompę na godzinę                                                                                          |
| Zakres wartości      | 0 60                                                                                                    |
| Ustawienie fabryczne | 0                                                                                                    |
| Objaśnienie          | Po przekroczeniu max. liczby startów nastąpi aktywacja<br>zbiorczej sygnalizacji awarii (SSM). <b>Wartość "0" = funkcja</b><br>nieaktywna. |

# Menu 1: Wartości włączania/wyłączania

\*NOTYFIKACJA! Punkty menu 1.12 do 1.17 są widoczne tylko wtedy, gdy w menu 5.07 ustawiono wartość "Level" lub "Bell" .

\*\*NOTYFIKACJA! Faktyczny zakres wartości jest zależny od ustawień w menu 5.09.

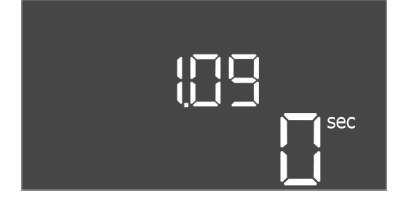

Fig. 56: Menu 1.09

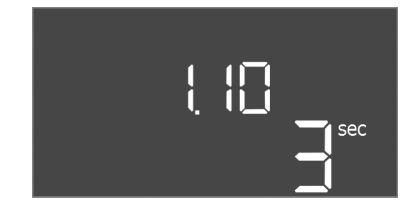

Fig. 57: Menu 1.10

|  | Nr menu              | 1.09                                                |
|--|----------------------|-----------------------------------------------------|
|  | Opis                 | Opóźnienie wyłączenia pompy obciążenia podstawowego |
|  | Zakres wartości      | 0 60 s                                              |
|  | Ustawienie fabryczne | 0 s                                                 |
|  |                      |                                                     |

| Nr menu              | 1.10                                               |
|----------------------|----------------------------------------------------|
| Opis                 | Opóźnienie załączenia pompy obciążenia szczytowego |
| Zakres wartości      | 0 30 s                                             |
| Ustawienie fabryczne | 3 s                                                |

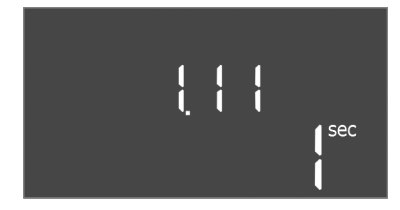

*Fig. 58:* Menu 1.11

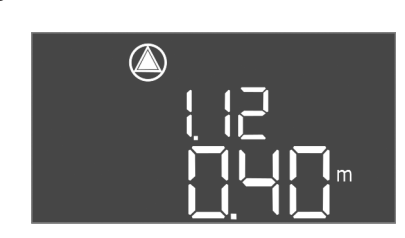

*Fig. 59:* Menu 1.12

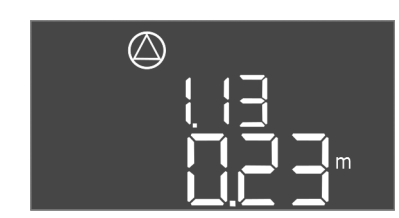

Fig. 60: Menu 1.13

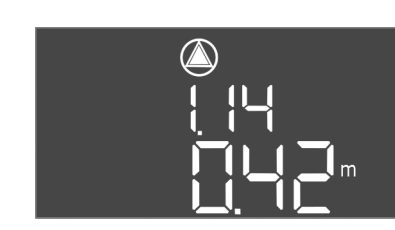

*Fig. 61:* Menu 1.14

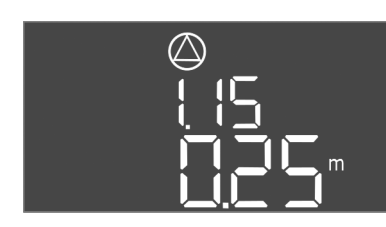

*Fig. 62:* Menu 1.15

| Nr menu              | 1.11                                               |
|----------------------|----------------------------------------------------|
| Opis                 | Opóźnienie wyłączenia pompy obciążenia szczytowego |
| Zakres wartości      | 0 30 s                                             |
| Ustawienie fabryczne | 1 s                                                |

| Nr menu              | 1.12*                                                                                                    |
|----------------------|----------------------------------------------------------------------------------------------------|
| Opis                 | Poziom pompy obciążenia podstawowego WŁ.                                                                                                    |
| Zakres wartości**    | 0,06 12,5 m                                                                                                    |
| Ustawienie fabryczne | 0,40 m                                                                                                    |
| Objaśnienie          | Rodzaj pracy "Opróżnianie": Wartość powinna być o 0,03 m<br>wyższa niż "Poziom pompa obciążenia podstawowego<br>WYŁ." (Menu 1.13).<br>Rodzaj pracy "Napełnianie": Wartość powinna być o 0,03 m<br>niższa niż "Poziom pompa obciążenia podstawowego<br>WYŁ." (Menu 1.13).      |
| Nr menu              | 1 13*                                                                                                    |
| nis                  | Poziom pompa obciażenia podstawowego WVł                                                                                                    |
| Zakros wartości**    |                                                                                                    |
|                      | 0,00 12,5 11                                                                                                    |
| Ustawienie labryczne |                                                                                                    |
| Obiaśnienie          | Rodzaj pracy "Oproznianie": Wartosc powinna być o 0,03 m<br>niższa niż "Poziom pompa obciążenia podstawowego<br>WŁ." (Menu 1.12).                                                                                                    |
| oplasmenie           | Rodzaj pracy "Napełnianie": Wartość powinna być o 0,03 m<br><b>wyższa</b> niż "Poziom pompa obciążenia podstawowego<br>WŁ." (Menu 1.12).                                                                                                    |
| Nr menu              | 1.14*                                                                                                    |
| Opis                 | Poziom pompy obciążenia szczytowego 1 WŁ.                                                                                                    |
| Zakres wartości**    | 0,06 12,5 m                                                                                                    |
| Ustawienie fabryczne | 0,42 m                                                                                                    |
| Objaśnienie          | Rodzaj pracy "Opróżnianie": Wartość powinna być o 0,03 m<br>wyższa niż "Poziom pompa obciążenia szczytowego 1<br>WŁ." (Menu 1.15). Poziom włączania powinien być wyższy/<br>równy poziomowi włączania pompy obciążenia podstawo-<br>wego (Menu 1.12).                         |
|                      | Rodzaj pracy "Napełnianie": Wartość powinna być o 0,03 m<br>niższa niż "Poziom pompa obciążenia szczytowego 1<br>WYŁ." (Menu 1.15). Poziom włączania powinien być niższy/<br>równy poziomowi włączania pompy obciążenia podstawo-<br>wego (Menu 1.12).                        |
| Nr menu              | 1.15*                                                                                                    |
| Opis                 | Poziom pompa obciążenia szczytowego 1 WŁ.                                                                                                    |
| Zakres wartości**    | 0,06 12,5 m                                                                                                    |
| Ustawienie fabryczne | 0,25 m                                                                                                    |
| Objaśnienie          | Rodzaj pracy "Opróżnianie": Wartość powinna być o 0,03 m<br><b>niższa</b> niż "Poziom pompa obciążenia szczytowego 1<br>WŁ." (Menu 1.14). Poziom wyłączania powinien być <b>wyż-</b><br><b>szy/równy</b> poziomowi wyłączania pompy obciążenia pod-<br>stawowego (Menu 1.13). |
|                      | Rodzaj pracy "Napełnianie": Wartość powinna być o 0,03 m<br>wyższa niż "Poziom pompa obciążenia szczytowego 1<br>WŁ." (Menu 1.14). Poziom wyłączania powinien być niższy/<br>równy poziomowi wyłączania pompy obciążenia podsta-<br>wowego (Menu 1.13).                       |

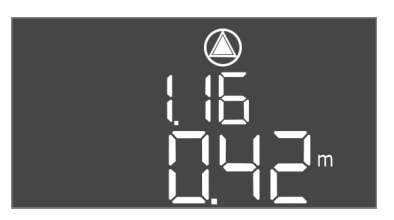

Uruchomienie

Fig. 63: Menu 1.16

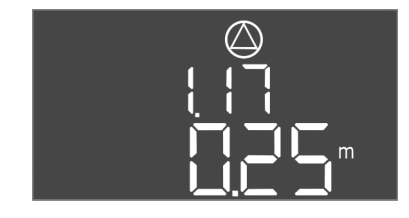

Fig. 64: Menu 1.17

| Nr menu              | 1.16*                                                                                                    |  |  |
|----------------------|----------------------------------------------------------------------------------------------------|--|--|
| Opis                 | Poziom pompy obciążenia szczytowego 2 WŁ.                                                                                                    |  |  |
| Zakres wartości**    | 0,06 12,5 m                                                                                                    |  |  |
| Ustawienie fabryczne | 0,42 m                                                                                                    |  |  |
| Obisénionia          | Rodzaj pracy "Opróżnianie": Wartość powinna być o 0,03 m<br>wyższa niż "Poziom pompa obciążenia szczytowego 2<br>WYŁ." (Menu 1.17). Poziom włączania powinien być wyż-<br>szy/równy poziomowi włączania pompy obciążenia szczy-<br>towego (Menu 1.14).                                                                                   |  |  |
| Objasmenie           | Rodzaj pracy "Napełnianie": Wartość powinna być o 0,03 m<br>niższa niż "Poziom pompa obciążenia szczytowego 2<br>WYŁ." (Menu 1.17). Poziom włączania powinien być niższy /<br>równy poziomowi włączania pompy obciążenia szczytowe-<br>go (Menu 1.14).                                                                                   |  |  |
| Nr menu              | 1.17*                                                                                                    |  |  |
| Opis                 | Poziom pompy obciążenia szczytowego 2 WYŁ.                                                                                                    |  |  |
| Zakres wartości**    | 0,06 12,5 m                                                                                                    |  |  |
| Ustawienie fabryczne | 0,25 m                                                                                                    |  |  |
| Objaśnienie          | Rodzaj pracy "Opróżnianie": Wartość powinna być o 0,03 m<br><b>niższa</b> niż "Poziom pompa obciążenia szczytowego 2<br>WŁ." (Menu 1.16). Poziom wyłączania powinien być <b>wyż-</b><br><b>szy/równy</b> poziomowi wyłączania pompy obciążenia szczy-<br>towego (Menu 1.15).<br>Rodzaj pracy "Napełnianie": Wartość powinna być o 0.03 m |  |  |
|                      | wyższa niż "Poziom pompa obciążenia szczytowego 2<br>WŁ." (Menu 1.16). Poziom wyłączania powinien być <b>niższy/</b><br>równy poziomowi włączania pompy obciążenia szczytowe-<br>go (Menu 1.15).                                                                                                    |  |  |

# Menu 2: Podłączenie do magistrali polowej ModBus

Urządzenie sterujące wyposażone w interfejs RS485 do podłączenia przez magistralę ModBus RTU. Za pośrednictwem interfejsu możliwe jest odczytywanie i częściowo również zmienianie różnych parametrów. Urządzenie sterujące pracuje jako urządzenie podrzędne magistrali Modbus. Przegląd poszczególnych parametrów oraz opis wykorzystywanych typów danych znajduje się w załączniku. W celu korzystania z interfejsu ModBus należy wprowadzić do następujących pozycji menu poniższe ustawienia:

| Nr menu              | 2.01                            |
|----------------------|---------------------------------|
| Opis                 | ModBus – interfejs RTU WŁ./WYŁ. |
| Zakres wartości      | on, off                         |
| Ustawienie fabryczne | off                             |

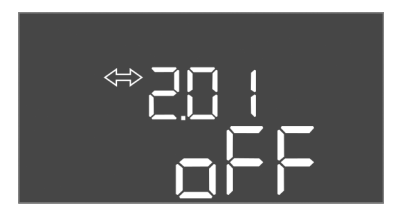

*Fig. 65:* Menu 2.01

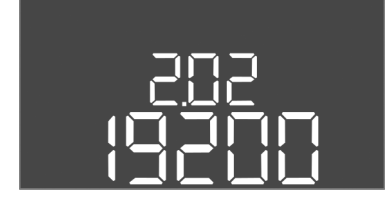

*Fig. 66:* Menu 2.02

| Nr menu              | 2.02                      |
|----------------------|---------------------------|
| Opis                 | Prędkość transmisji       |
| Zakres wartości      | 9600; 19200; 38400; 76800 |
| Ustawienie fabryczne | 19200                     |

Nr menu

Zakres wartości

Ustawienie fabryczne

Opis

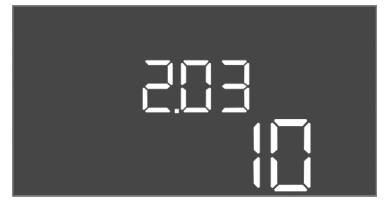

| Nr menu              | 2.03                         |
|----------------------|------------------------------|
| Opis                 | Adres urządzenia podrzędnego |
| Zakres wartości      | 1254                         |
| Ustawienie fabryczne | 10                           |

Fig. 67: Menu 2.03

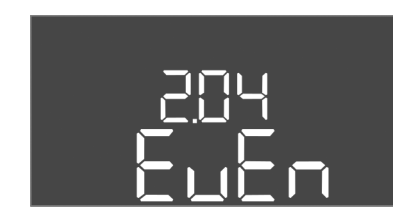

Fig. 68: Menu 2.04

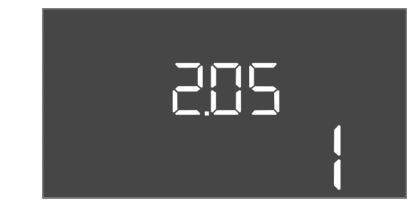

Fig. 69: Menu 2.05

| Nr menu              | 2.05               |
|----------------------|--------------------|
| Opis                 | Liczba bitów stopu |
| Zakres wartości      | 1; 2               |
| Ustawienie fabryczne | 1                  |

#### Menu 3: Udostępnienie pomp

W celu eksploatacji urządzenia należy ustalić rodzaj pracy dla każdej pompy i udostępnić pompy:

• Fabryczne dla każdej pompy ustalono rodzaj pracy "auto".

2.04

even

Parzystość

none, even, odd

• Z udostępnieniem pomp w menu 3.01 uruchamia się tryb automatyczny.

# NOTYFIKACJA! Niezbędne ustawienia dla pierwszej konfiguracji.

Podczas pierwszej konfiguracji należy przeprowadzić kontrolę kierunku obrotów pompy i dokładnie ustawić monitorowanie prądu silnika. W celu wykonania tych prac należy wprowadzić następujące ustawienia:

- Wyłączenie pomp: Ustawić menu 3.02 do 3.04. na "off".
- Udostępnienie pomp: Ustawić menu 3.01 na "on".

| Nr menu              | 3.02 3.04                                                                                                    |  |  |
|----------------------|----------------------------------------------------------------------------------------------------|--|--|
| Opis                 | Rodzaj pracy pompy 1 Pompa 3                                                                                                    |  |  |
| Zakres wartości      | off, Hand, Auto                                                                                                    |  |  |
| Ustawienie fabryczne | Auto                                                                                                    |  |  |
| Objaśnienie          | off = Pompa wyłączona<br>Hand = tryb ręczny pompy, dopóki wciśnięty jest przycisk.<br>Auto = tryb automatyczny pompy, zależny od sterowania<br>poziomem                                                                                  |  |  |
|                      | NOTYFIKACJA! Podczas pierwszej konfiguracji należy<br>zmienić na wartość "off"!                                                                                                    |  |  |
| Nr menu              | 3.01                                                                                                    |  |  |
| Opis                 | Udostępnienie pomp                                                                                                    |  |  |
| Zakres wartości      | on, off                                                                                                    |  |  |
| Ustawienie fabryczne | off                                                                                                    |  |  |
| Objaśnienie          | off = Pompy są zablokowane, uruchomienie nie jest możli-<br>we. <b>NOTYFIKACJA! Tryb ręczny lub wymuszone załącza-<br/>nie są również niemożliwe!</b><br>on = Włączanie i wyłączanie pomp w zależności od usta-<br>wionego rodzaju pracy |  |  |
|                      |                                                                                                    |  |  |

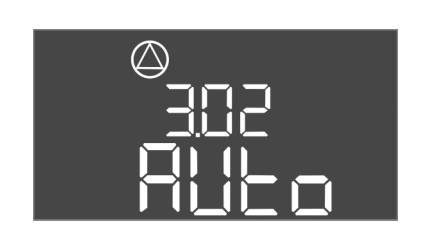

Fig. 70: Menu 3.02

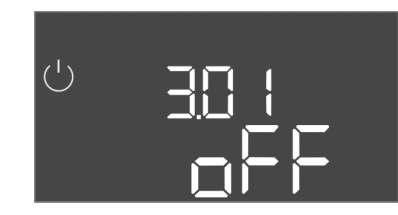

Fig. 71: Menu 3.01

#### 8.5.1 Ustawianie zabezpieczenia silnika

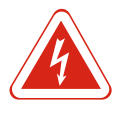

# NIEBEZPIECZEŃSTWO

# Zagrożenie życia związane z prądem elektrycznym!

Urządzenie sterujące należy obsługiwać wyłącznie w stanie zamkniętym. Podczas prac na otwartym urządzeniu sterującym występuje zagrożenie życia! Prace przy elementach wewnętrznych powinny być wykonane przez wykwalifikowanego elektryka.

# Wskazanie aktualnej wartości monitorowania prądu silnika

- 1. Nacisnąć pokrętło i przytrzymać przez 3 s.
  - ⇒ Pojawia się menu 1.00.
- 2. Obracać pokrętłem, aż ukaże się menu 4.
- 3. Nacisnąć pokrętło.
  - ⇒ Pojawia się menu 4.01.
- 4. Obracać pokrętłem, aż ukaże się menu 4.25 do 4.27.
  - ⇒ Menu 4.25: Pokazuje ustawiony prąd silnika pompy 1.
  - ⇒ Menu 4.26: Pokazuje ustawiony prąd silnika pompy 2.
  - ⇒ Menu 4.27: Pokazuje ustawiony prąd silnika pompy 3.
- Kontrola aktualnej wartości monitorowania prądu silnika. Porównać ustawioną wartość z danymi na tabliczce znamionowej. Jeżeli ustawiona wartość nie jest zgodna z danymi technicznymi na tabliczce znamionowej, należy dostosować wartość.

#### Dostosować wartość monitorowania prądu silnika

- ✓ Kontrola aktualnych ustawień monitorowania prądu silnika.
- 1. Obracać pokrętłem, aż ukaże się menu 4.25 do 4.27.
  - ⇒ Menu 4.25: Pokazuje ustawiony prąd silnika pompy 1.
  - ⇒ Menu 4.26: Pokazuje ustawiony prąd silnika pompy 2.
  - ⇒ Menu 4.27: Pokazuje ustawiony prąd silnika pompy 3.
- Otwieranie urządzenia sterującego.
   NIEBEZPIECZEŃSTWO! Zagrożenie życia związane z prądem elektrycznym! Podczas prac na otwartym urządzeniu sterującym istnieje ryzyko śmiertelnego porażenia! Te prace powinien wykonać wykwalifikowany elektryk!
- Za pomocą śrubokrętu skorygować prąd silnika na potencjometrze (patrzPrzegląd elementów instalacyjnych [▶ 13]). Odczytać zmiany bezpośrednio na wyświetlaczu.
- 4. Po skorygowaniu wszystkich prądów silnika zamknąć sterownik.
- Monitorowania prądu silnika jest ustawione. Należy przeprowadzić kontrolę kierunku obrotów.
- 8.5.2 Sprawdzić kierunek obrotów podłączonych pomp

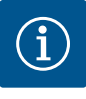

# NOTYFIKACJA

# Pole wirujące – przyłącze sieci i pompy

Pole wirujące napięcia zasilania jest doprowadzane bezpośrednio do przyłącza pompy. Należy sprawdzić pole wirujące podłączonych pomp (obroty w prawą lub w lewą stronę)! Należy przestrzegać instrukcji montażu i obsługi pomp.

Sprawdzić kierunek obrotów pomp podczas uruchomienia próbnego. PRZESTRO-GA! Szkoda materialna! Uruchomienie próbne należy przeprowadzić wyłącznie w zalecanych warunkach eksploatacji.

- ✓ Urządzenie sterujące jest zamknięte.
- ✓ Konfiguracja menu 5 i menu 1 jest zakończona.
- ✓ W menu 3.02 do 3.04 wszystkie pompy są wyłączone: Wartość "off".

- ✓ W menu 3.01 wszystkie pompy są udostępnione: Wartość "on".
- 1. Otwieranie menu Easy Actions: obrócić pokrętło o 180°.
- Wybrać ręczny tryb pracy pompy: Obrócić pokrętło, aby wyświetlić element menu: – pompa 1: P1 Hand
  - pompa 2: P2 Hand
  - pompa 3: P3 Hand
  - pompa p. ro nanu
- Włączyć uruchomienie próbne: Nacisnąć pokrętło. Pompa pracuje, zwolnienie pokrętła spowoduje wyłączenie pompy.
- Sprawdzić kierunek obrotów: Sprawdzić wartości pomiarowe wysokości podnoszenia i przepływu.
  - ⇒ Nieprawidłowy kierunek obrotów: Przełączyć dwie fazy przyłącza pompy.
- Kierunek obrotów jest sprawdzony i w razie potrzeby skorygowany. Pierwsza konfiguracja jest zakończona.

# 8.6 Uruchomić tryb automatyczny

# Tryb automatyczny po pierwszej konfiguracji

- ✓ Urządzenie sterujące jest zamknięte.
- ✓ Konfiguracja jest zakończona.
- ✓ Kierunek obrotów jest prawidłowy.
- ✓ Monitorowanie prądu silnika jest poprawnie ustawione.
- 1. Otwieranie menu Easy Actions: obrócić pokrętło o 180°.
- Wybrać pompę do trybu automatycznego: Obrócić pokrętło, aby wyświetlić element menu:
  - pompa 1: P1 Auto
  - pompa 2: P2 Auto
  - pompa 3: P3 Auto
- 3. Nacisnąć pokrętło.
  - ⇒ Dla wybranej pompy ustawiono tryb automatyczny. Alternatywnie możliwe jest wprowadzenie ustawień również w menu 3.02 do 3.04.
- Włączony jest tryb automatyczny. W zależności od poziomu napełnienia odbywa się automatyczne włączanie lub wyłączanie pomp.

## Tryb automatyczny po wyłączeniu z ruchu

- ✓ Urządzenie sterujące jest zamknięte.
- ✓ Konfiguracja jest sprawdzona.
- ✓ Wprowadzanie parametrów jest udostępnione: Menu 7.01 znajduje się w pozycji on.
- 1. Nacisnąć pokrętło i przytrzymać przez 3 s.
  - ⇒ Pojawia się menu 1.00.
- 2. Obracać pokrętłem, aż ukaże się menu 3.00
- 3. Nacisnąć pokrętło.
  - ⇒ Pojawia się menu 3.01.
- 4. Nacisnąć pokrętło.
- 5. Zmienić wartość na "on".
- 6. Nacisnąć pokrętło.
  - ⇒ Wartość zapisana, pompa udostępniona.
- Włączony jest tryb automatyczny. W zależności od poziomu napełnienia odbywa się automatyczne włączanie lub wyłączanie pomp.

# 8.7 Podczas pracy

- Podczas pracy należy dopilnować zachowania następujących warunków:
- Urządzenie sterujące jest zamknięte i zabezpieczone przed nieupoważnionym otwarciem.
- Sterownik zabezpieczony przed zalaniem (stopień ochrony IP54).
- Brak bezpośredniego nasłonecznienia.
- Temperatura otoczenia od -30°C do +50°C.

#### Uruchomienie

Ekran główny prezentuje następujące informacje:

- Status pompy:

  - Liczba podłączonych pomp
     Pompa jest aktywna / nieaktywna
  - Pompa WŁ./WYŁ.
- Praca z pompą rezerwową
- Tryb pracy: Napełnianie lub Opróżnianie
- Aktualny poziom wody lub stan przełączania wyłączników pływakowych
- Aktywna wartość zadana

Ponadto za pośrednictwem menu 4 dostępne są następujące informacje:

- 1. Nacisnąć pokrętło i przytrzymać przez 3 s.
  - ⇒ Pojawia się menu 1.00.
- 2. Obracać pokrętłem, aż ukaże się menu 4.
- 3. Nacisnąć pokrętło.
- ▶ Pojawia się menu 4.xx.

|                                      | Aktualny poziom wody w m                                                                                                    |
|--------------------------------------|----------------------------------------------------------------------------------------------------|
| 405<br>□                             | Aktualny stan przełączania wyłączników pływakowych                                                                                                    |
| Ů <u>8</u> 4.12<br>[] <sup>min</sup> | Czas pracy sterownika<br>Czas* podawany jest zależnie od wielkości w minutach (min), godzi-<br>nach (h) lub dniach (d).                                                                                                    |
| ©<br>∞५ I3<br>⊡™                     | Czas pracy: Pompa 1<br>Czas podawany jest zależnie od wielkości w minutach (min), godzi-<br>nach (h) lub dniach (d). Zależnie od przedziału czasowego prezenta-<br>cja wykazuje różnice:<br>1 godzina: Prezentacja 0 59 minut, Jednostka: min<br>2 godziny do 24 godziny: Prezentacja w godzinach i minutach roz-<br>dzielonych kropką, np. 10.59, Jednostka: h<br>2 dni do 999 dni: Prezentacja w dniach i godzinach rozdzielonych<br>kropką, np. 123.7, Jednostka: d<br>Od 1000 dni: Prezentacja w dniach, Jednostka: d |
| ©<br>∄ Ҷ. ¦Ҷ<br>ロ <sup>min</sup>     | Czas pracy: Pompa 2<br>Czas podawany jest zależnie od wielkości w minutach (min), godzi-<br>nach (h) lub dniach (d).                                                                                                    |
| °€<br>₽Ч.IS<br>Ū <sup>min</sup>      | Czas pracy: Pompa 3<br>Czas podawany jest zależnie od wielkości w minutach (min), godzi-<br>nach (h) lub dniach (d).                                                                                                    |
| <sup>ن</sup> «۲۱۱<br>]               | Cykle przełączania urządzenia sterującego                                                                                                    |
| ©<br>⊪५ 18<br>¦                      | Cykle przełączania: Pompa 1                                                                                                    |
| ©<br>⊪५19<br>¦                       | Cykle przełączania: Pompa 2                                                                                                    |
| ®420                                 | Cykle przełączania: Pompa 3                                                                                                    |
| 3 <u>45</u> 6                        | Numer seryjny<br>Wskaźnik wskazuje na zmianę 1 i 2 liczbę czterocyfrową.                                                                                                    |
| ₀ч23<br><b>€[-</b> ]                 | Typ urządzenia sterującego                                                                                                    |

| 20 10               | Wersja oprogramowania                                                                                                    |
|---------------------|----------------------------------------------------------------------------------------------------|
|                     | Ustawiona wartość monitorowania prądu silnika: Pompa 1<br>Max. prąd znamionowy w A                                                                                                    |
| °<br>₽426<br>[][]   | Ustawiona wartość monitorowania prądu silnika: Pompa 2<br>Max. prąd znamionowy w A                                                                                                    |
| ≗427<br><u>00</u>   | Ustawiona wartość monitorowania prądu silnika: Pompa 3<br>Max. prąd znamionowy w A                                                                                                    |
| ©<br>& 429<br>QQL 3 | Aktualny prąd znamionowy pompy 1 [A]<br>; na wyświetlaczu naprzemiennie pojawia się L1, L2 i L3<br>Należy wcisnąć i przytrzymać pokrętło. Pompa uruchamia się po 2<br>sekundach, zwolnienie pokrętła spowoduje wyłączenie pompy. |
| ©<br>#430<br>001 3  | Aktualny prąd znamionowy pompy 2 [A]<br>; na wyświetlaczu naprzemiennie pojawia się L1, L2 i L3<br>Należy wcisnąć i przytrzymać pokrętło. Pompa uruchamia się po 2<br>sekundach, zwolnienie pokrętła spowoduje wyłączenie pompy. |
|                     | Aktualny prąd znamionowy pompy 3 [A]<br>; na wyświetlaczu naprzemiennie pojawia się L1, L2 i L3<br>Należy wcisnąć i przytrzymać pokrętło. Pompa uruchamia się po 2<br>sekundach, zwolnienie pokrętła spowoduje wyłączenie pompy. |

| 9.1 | Kwalifikacje personelu | <ul> <li>Prace elektryczne: Prace elektryczne mogą być wykonywane wyłącznie przez wykwali-<br/>fikowanych elektryków.</li> <li>Montaż/demontaż: Personel musi zostać przeszkolony w zakresie posługiwania się nie-<br/>zbędnymi narzędziami oraz wymaganymi materiałami do mocowania w odniesieniu do<br/>aktualnego rodzaju podłoża.</li> </ul>                                                                                                    |
|-----|------------------------|----------------------------------------------------------------------------------------------------|
| 9.2 | Obowiązki użytkownika  | <ul> <li>Należy przestrzegać miejscowych przepisów BHP i przepisów bezpieczeństwa stowa-<br/>rzyszeń zawodowych.</li> <li>Upewnienie się co do kwestii wykształcenia personelu w kontekście wykonywanych<br/>prac.</li> <li>Zapoznanie personelu z funkcją urządzenia.</li> <li>Podczas prac w zamkniętych pomieszczeniach musi być obecna druga osoba do aseku-<br/>racji.</li> <li>Zapewnić dostateczną wentylację zamkniętych pomieszczeń.</li> <li>W przypadku ryzyka gromadzenia się duszących gazów należy podjąć odpowiednie<br/>środki zaradcze!</li> </ul> |
| 9.3 | Wyłączenie z ruchu     | W celu wyłączenia z należy wyłączyć pompy oraz urządzenie sterujące wyłącznikiem<br>głównym. Ustawienia są zapisane w urządzeniu sterującym w sposób zabezpieczony<br>przed zerowym napięciem, dzięki czemu nie podlegają skasowaniu. Dzięki temu urzą-<br>dzenie sterujące jest cały czas gotowe do pracy. Podczas przestoju należy stosować się<br>do następujących zaleceń:<br>• Temperatura otoczenia: -30 +50 °C<br>• Wilgotność powietrza: max. 90%, bez skraplania                                                                                           |
|     |                        | <ul> <li>✓ Wprowadzanie parametrów jest udostępnione: Menu 7.01 znajduje się w pozycji on.</li> <li>1. Nacisnąć pokrętło i przytrzymać przez 3 s.</li> <li>⇒ Pojawia się menu 1.00.</li> <li>2. Obracać pokrętłem, aż ukaże się menu 3.00</li> <li>3. Nacisnąć pokrętło.</li> <li>⇒ Pojawia się menu 3.01.</li> <li>4. Nacisnąć pokrętło.</li> <li>5. Zmienić wartość na "off".</li> </ul>                                                                                                    |

Wyłączenie z ruchu

9

- 6. Nacisnać pokrętło.
  - ⇒ Wartość zapisana, pompa wyłączona.
- 7. Obrócić wyłącznik główny do pozycji "OFF".
- 8. Zabezpieczyć wyłącznik główny przed nieupoważnionym włączeniem (np. ogrodzić)
- ► Urządzenie sterujące jest wyłączone.

9.4 Demontaż

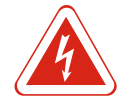

# NIEBEZPIECZEŃSTWO

# Zagrożenie życia związane z prądem elektrycznym!

Niewłaściwe zachowanie podczas przeprowadzania prac elektrycznych prowadzi do śmierci z powodu porażenia prądem elektrycznym! Prace elektryczne przeprowadzać może wyłącznie wykwalifikowany elektryk z uwzględnieniem miejscowych przepisów.

- ✓ Przeprowadzono wyłączenie urządzenia z ruchu.
- Urządzenie jest odłączone od zasilania i zabezpieczone przed niezamierzonym włączeniem.
- Przyłącze sygnalizacji awaryjnej i eksploatacyjnej jest odłączone od zasilania i zabezpieczone przed niezamierzonym włączeniem.
- 1. Otwieranie urządzenia sterującego.
- 2. Odłączyć wszystkie kable zasilające i wyjąć przez zwolnione dławiki przewodu.
- Zakończenia kabli zasilających należy zabezpieczyć z zachowaniem wodoszczelności.
- 4. Dławiki przewodu należy zabezpieczyć z zachowaniem wodoszczelności.
- 5. Podeprzeć sterownik (np. poprosić o pomoc drugą osobę).
- 6. Zwolnić śruby mocujące sterownik i zdemontować sterownik z budynku.
- Zdemontować sterownik. Należy przestrzegać zasad dotyczących przechowywania!

#### 10 Konserwacja i naprawa

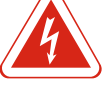

# NIEBEZPIECZEŃSTWO

# Zagrożenie życia związane z prądem elektrycznym!

Niewłaściwe zachowanie podczas przeprowadzania prac elektrycznych prowadzi do śmierci z powodu porażenia prądem elektrycznym! Prace elektryczne przeprowadzać może wyłącznie wykwalifikowany elektryk z uwzględnieniem miejscowych przepi– sów.

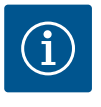

# NOTYFIKACJA

#### Zakazuje się wykonywania prac niedozwolonych i przeróbek!

Wolno przeprowadzać jedynie wymienione prace konserwacyjne i naprawcze. Wszelkie inne prace oraz zmiany konstrukcyjne może przeprowadzać jedynie producent.

# 10.1 Częstotliwość konserwacji

#### **Regularne prace**

Czyszczenie urządzenia sterującego.

#### Raz w roku

• Kontrola elementów elektromechanicznych w celu wykluczenia zużycia.

#### Po 10 latach

Remont generalny

#### Czyszczenie urządzenia sterującego

- ✓ Wyłączanie urządzenia sterującego.
- Oczyścić sterownik wilgotną, bawełniana szmatką. Nie stosować agresywnych lub ściernych środków czyszczących ani żadnych cieczy!

#### Sprawdzić elementy elektromechaniczne w celu wykluczenia zużycia

Elektryk powinien sprawdzić elementy elektromechaniczne (np. zestaw styczników) w celu wykluczenia zużycia. W razie stwierdzenia zużycia wymagana jest wymiana określonych elementów (przez wykwalifikowanego elektryka lub serwis techniczny).

#### Remont generalny

Podczas remontu generalnego nastąpi kontrola wszystkich elementów, okablowania i korpusu w celu wykluczenia zużycia. Elementy uszkodzone lub zużyte podlegają wymianie.

# 10.3 Wyświetlanie interwału serwiso-

wego

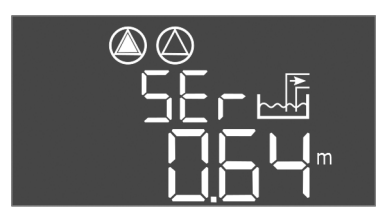

Urządzenie sterujące posiada zintegrowany wskaźnik interwałów serwisowych. Po upływie ustawionego interwału na ekranie głównym pulsuje "SER". Kolejny interwał rozpoczyna się automatycznie po zresetowaniu bieżącego interwału. Funkcja jest fabryczne wyłączona.

# Fig. 72: Wyświetlanie interwału serwisowego

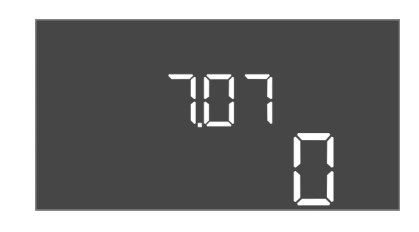

Fig. 73: Włączenie wyświetlacza interwałów serwisowych

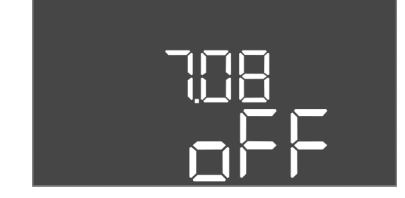

Fig. 74: Resetowanie wyświetlacza interwałów serwisowych

# Włączenie wyświetlacza interwałów

- Wprowadzanie parametrów jest udostępnione: Menu 7.01 znajduje się w pozycji on.
- 1. Nacisnąć pokrętło i przytrzymać przez 3 s.
  - ⇒ Pojawia się menu 1.00.
- 2. Obracać pokrętłem, aż ukaże się menu 7
- 3. Nacisnąć pokrętło.
  - ⇒ Pojawia się menu 7.01.
- 4. Obracać pokrętłem, aż ukaże się menu 7.07.
- 5. Nacisnąć pokrętło.
- 6. Ustawić pożądany interwał:
  - 0 = Wyświetlacz interwałów jest wyłączony.
  - 0.25 = co kwartał
  - 0.5 = co pół roku
  - 1 = co rok
  - 2 = co dwa lata
- 7. Nacisnąć pokrętło.
  - ⇒ Nastąpi zapisanie wartości.
- ▶ Wyświetlacz interwałów jest zapisany.

#### Resetowanie wyświetlacza interwałów serwisowych

- ✓ Wskazanie "SER" pulsuje na wyświetlaczu.
- Wprowadzanie parametrów jest udostępnione: Menu 7.01 znajduje się w pozycji on.
- 1. Nacisnąć pokrętło i przytrzymać przez 3 s.
  - ⇒ Pojawia się menu 1.00.
- 2. Obracać pokrętłem, aż ukaże się menu 7
- 3. Nacisnąć pokrętło.
  - ⇒ Pojawia się menu 7.01.

- 4. Obracać pokrętłem, aż ukaże się menu 7.08.
- 5. Nacisnąć pokrętło.
- 6. Zmienić wartość na "on".
- 7. Nacisnąć pokrętło.
  - ⇒ Wskazanie zostało zresetowane.
- Aktualny interwał serwisowy został zresetowany, rozpoczyna się nowy interwał serwisowy.

# 11 Usterki, przyczyny usterek i ich usuwanie

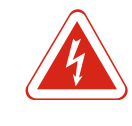

# NIEBEZPIECZEŃSTWO

# Zagrożenie życia związane z prądem elektrycznym!

Niewłaściwe zachowanie podczas przeprowadzania prac elektrycznych prowadzi do śmierci z powodu porażenia prądem elektrycznym! Prace elektryczne przeprowadzać może wyłącznie wykwalifikowany elektryk z uwzględnieniem miejscowych przepisów.

| 11.1 | Obowiązki użytkownika | <ul> <li>Należy przestrzegać miejscowych przepisów BHP i przepisów bezpieczeństwa stowa-<br/>rzyszeń zawodowych.</li> </ul>                                           |
|------|-----------------------|----------------------------------------------------------------------------------------------------|
|      |                       | <ul> <li>Upewnienie się co do kwestii wykształcenia personelu w kontekście wykonywanych<br/>prac</li> </ul>                                                           |
|      |                       | ■ Zanoznanje personelu z funkcja urządzenia                                                                                                    |
|      |                       | <ul> <li>Podczas prac w zamkniętych pomieszczeniach musi być obecna druga osoba do aseku-<br/>racji.</li> </ul>                                                       |
|      |                       | <ul> <li>Zapewnić dostateczną wentylację zamkniętych pomieszczeń.</li> </ul>                                                                                          |
|      |                       | <ul> <li>W przypadku ryzyka gromadzenia się duszących gazów należy podjąć odpowiednie<br/>środki zaradcze!</li> </ul>                                                 |
| 11.2 | Sygnalizacja awarii   | Potencjalne błędy są wyświetlane za pomocą diody do wyświetlania zakłóceń oraz na<br>wyświetlaczu w postaci kodów alfanumerycznych. Stosownie do wyświetlanych błędów |
|      |                       | należy sprawdzić system i zlecić wymianę elementów uszkodzonych. Urządzenie wska-<br>zuje na wystapienie usterki w różny sposób:                                      |
|      |                       | <ul> <li>Usterka sterownika / urządzenia sterującego:</li> </ul>                                                                                                    |
|      |                       | – Zapala się dioda informująca o zakłóceniach.                                                                                                    |
|      |                       | <ul> <li>Na wyświetlaczu pojawia się odpowiedni kod błędu, który zostanie zapisany w pa-<br/>mięci błędów.</li> </ul>                                                 |
|      |                       | – Nastąpi aktywacja zbiorczej sygnalizacji awarii.                                                                                                    |
|      |                       | <ul> <li>Jeśli aktywowany został wewnętrzny brzęczek, dodatkowo generowany jest aku-<br/>styczny sygnał alarmowy.</li> </ul>                                          |
|      |                       | <ul> <li>Usterka pompy</li> </ul>                                                                                                    |
|      |                       | Symbol statusu określonej pompy pulsuje na wyświetlaczu.                                                                                                    |

11.3 Potwierdzenie usterki

Wyłączenie alarmu przez naciśniecie pokrętła. Potwierdzenie usterki za pośrednictwem menu głównego lub menu Easy Actions.

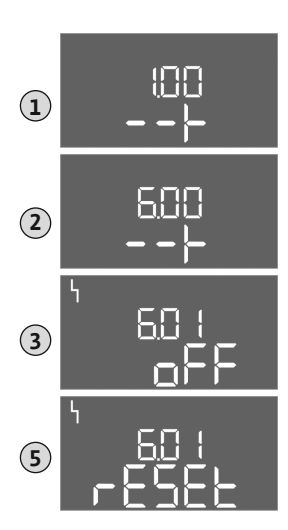

*Fig. 75:* Potwierdzanie usterek

#### Menu główne

- ✓ Wszystkie usterki są usunięte.
- 1. Nacisnąć pokrętło i przytrzymać przez 3 s.
  - ⇒ Pojawia się menu 1.00.
- 2. Obracać pokrętłem, aż ukaże się menu 6.
- 3. Nacisnąć pokrętło.
  - ⇒ Pojawia się menu 6.01.
- 4. Nacisnąć pokrętło.
- 5. Zmienić wartość na "reset": Obrócić pokrętło.
- 6. Nacisnąć pokrętło.
- Sygnalizacja awarii została zresetowana.

#### **Menu EasyActions**

- ✓ Wszystkie usterki są usunięte.
- 1. Uruchomienie menu EasyActions: Obrócić pokrętło o 180°.
- 2. Wybrać punkt menu "Err reset".
- 3. Nacisnąć pokrętło.
- ▶ Sygnalizacja awarii została zresetowana.

#### Potwierdzenie usterki zakończyło się niepowodzeniem

Jeżeli istnieją jeszcze dalsze błędy, są one wskazywane w sposób następujący: • Kontrolka zakłóceń świeci się.

- Na wyświetlaczu pojawia się kod ostatniego błędu.
- Możliwe jest wywołanie wszystkich dalszych błędów za pośrednictwem pamięci błędów.

Gdy wszystkie usterki są usunięte należy je potwierdzić jeszcze raz.

11.4 Pamięć błędów

Urządzenie sterujące jest wyposażone w pamięć, w której zapisanych jest ostatnich dziesięć błędów. Pamięć błędów pracuje według zasady First in/First out. Wyświetlanie błędów w kolejności malejącej w punktach menu 6.02 do 6.11:

- 6.02: ostatni / najnowszy błąd
- 6.11: najstarszy błąd

# 11.5 Kody błędów

| Kod*   | Usterka                                                                         | Przyczyna                                                                | Usuwanie                                                                                                    |
|--------|---------------------------------------------------------------------------------|--------------------------------------------------------------------------|----------------------------------------------------------------------------------------------------|
| E006   | Błąd pola wirującego                                                            | Nieprawidłowe napięcie zasilania,<br>nieprawidłowe pole wirujące         | Należy wytworzyć prawoskrętne pole wirujące<br>na przyłączu sieciowym. W przypadku podłą-<br>czenia do prądu zmiennego 1-fazowego wy-<br>łączyć monitorowanie kierunku obrotów! |
| E014.x | Monitorowanie wycieków                                                          | Nastąpiła aktywacja elektrody prze-<br>ciwwilgociowej podłączonej pompy. | Patrz instrukcja obsługi podłączonej pompy                                                                                                    |
| E040   | Usterka czujnika poziomu                                                        | Brak połączenia z czujnikiem                                             | Skontrolować kabel zasilający i czujnik oraz wy-<br>mienić uszkodzony element.                                                                                                  |
| E062   | Rodzaj pracy "Opróżnianie":<br>Aktywne zabezpieczenie przed su–<br>chobiegiem** | Osiągnięty poziom suchobiegu                                             | Sprawdzić dopływ i parametry urządzenia.<br>Skontrolować działanie wyłącznika pływakowe–<br>go oraz wymienić uszkodzony element.                                                |
| E062   | Rodzaj pracy "Napełnianie":<br>Min. poziom wody jest aktywny**                  | Nie osiągnięto minimalnego pozio–<br>mu wody                             | Sprawdzić dopływ i parametry urządzenia.<br>Skontrolować działanie wyłącznika pływakowe–<br>go oraz wymienić uszkodzony element.                                                |
| E066   | Aktywny alarm wysokiego poziomu<br>wody                                         | Osiągnięto wysoki poziom wody                                            | Sprawdzić dopływ i parametry urządzenia.<br>Skontrolować działanie wyłącznika pływakowe–<br>go oraz wymienić uszkodzony element.                                                |

| Kod*   | Usterka                                    | Przyczyna                                                                                                    | Usuwanie                                                                                                    |
|--------|--------------------------------------------|----------------------------------------------------------------------------------------------------|----------------------------------------------------------------------------------------------------|
| E068   | Extern OFF aktywny                         | Styk"Extern OFF" aktywny, aktywny<br>styk został zdefiniowany jako alarm                                                                                 | Sprawdzić wykorzystanie styku "Extern OFF"<br>zgodnie z aktualnym schematem połączeń.                                                                                  |
| E080.x | Usterka pompy**                            | Brak sygnału zwrotnego z odpo-<br>wiedniego stycznika, doszło do za-<br>działania czujnika bimetalowego lub<br>zabezpieczenia nadmiarowo-prądo-<br>wego. | Sprawdzić poprawność działania pompy.<br>Sprawdzić skuteczność chłodzenia silnika.<br>Sprawdzić ustawiony prąd znamionowy.<br>Skontaktować się z serwisem technicznym. |
| E085.x | Kontrola czasu pracy pompy***              | Przekroczono maksymalny okres<br>pracy pompy                                                                                                    | Sprawdzić parametry robocze (dopływ, punkty<br>przełączania).<br>Sprawdzić poprawność działania innych pomp.                                                           |
| E090   | Błąd spójności                             | Nieprawidłowa kolejność wyłączni-<br>ków pływakowych                                                                                                    | Sprawdzić instalację i podłączenie wyłączników<br>pływakowych.                                                                                                    |
| E140.x | Przekroczenie liczby startów pom–<br>py*** | Przekroczenie max. liczby startów<br>pompy                                                                                                    | Sprawdzić parametry robocze (dopływ, punkty<br>przełączania).<br>Sprawdzić poprawność działania innych pomp.                                                           |
| E141.x | Kontrola czasu pracy pompy***              | Przekroczono maksymalny okres<br>pracy pompy                                                                                                    | Sprawdzić parametry robocze (dopływ, punkty<br>przełączania).<br>Sprawdzić poprawność działania innych pomp.                                                           |

#### Legenda:

".x" = informacja o określonej pompie, której dotyczy wyświetlony błąd!

\*\* W trybie Ex konieczność ręcznego potwierdzenia błędów!

\*\* Zasadnicza konieczność **ręcznego** potwierdzenia błędów.

11.6 Kolejne czynności związane z usuwaniem usterek

Jeżeli zamieszczone tutaj punkty nie są pomocne w usunięciu usterki, należy skontaktować się z serwisem technicznym. Korzystanie z pozostałych świadczeń może powodować powstanie kosztów! Dokładne informacje można uzyskać w serwisie technicznym.

- 12 Utylizacja
- 12.1 Akumulator

Akumulatorów nie wolno wyrzucać z odpadami komunalnymi, a przed utylizacją należy je wymontować z urządzenia. Użytkownicy końcowi są zobowiązani mocą ustawy do zwrotu wszystkich zużytych akumulatorów. W związku z tym zużyte akumulatory można oddać nieodpłatnie w publicznych punktach zbiórki wyznaczonych przez gminy lub sklepach branżowych.

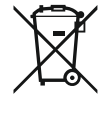

# NOTYFIKACJA

# Zakaz utylizacji z odpadami komunalnymi!

Akumulatory, których dotyczy zakaz, są oznaczone niniejszym symbolem. Pod rysunkiem przedstawiono oznaczenia zawartych metali ciężkich:

- Hg (rtęć)
- Pb (ołów)
- Cd (kadm)

12.2 Informacje dotyczące gromadzenia zużytego sprzętu elektrycznego i elektronicznego

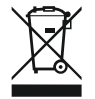

# NOTYFIKACJA

#### Zakaz utylizacji z odpadami komunalnymi!

szkody dla środowiska i zagrożenia dla zdrowia ludzi.

W obrębie Unii Europejskiej na produktach, opakowaniach lub dołączonych dokumentach może być umieszczony niniejszy symbol. Oznacza to, że danego sprzętu elektrycznego i elektronicznego nie wolno utylizować z odpadami komunalnymi.

Przepisowa utylizacja i prawidłowy recycling tego produktu umożliwiają uniknięcie

W celu przepisowego przetworzenia, recyclingu i utylizacji danego zużytego sprzętu postępować zgodnie z poniższymi zaleceniami:

Takie sprzęty oddawać wyłącznie w wyznaczonym i certyfikowanym punkcie zbiórki.

Przestrzegać miejscowych przepisów!

W gminie, w punkcie utylizacji odpadów lub u sprzedawcy, u którego zakupiono sprzęt, uzyskać informacje odnośnie do przepisowej utylizacji. Więcej informacji na temat recyklingu znajduje się pod adresem www.wilo-recycling.com.

#### 13 Załącznik

13.1.1

13.1.2

13.1.3

13.1.4

Pompy

silnika

13.1 Strefy zagrożenia wybuchem: Podłączanie nadajników sygnału i pomp

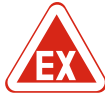

- NIEBEZPIECZEŃSTWO Niebezpieczeństwo wybuchu w przypadku instalacji sterownika wewnątrz strefy zagrożenia wybuchem! Urządzenie sterujące nie posiada certyfikatu Ex i należy stosować je zawsze poza strefami Ex! Podłączenie musi być wykonane przez wykwalifikowanego elektryka. Strefa wybuchowa Podłączanie nadajników sygnału i pomp możliwe jest wyłącznie w zakresie strefy Ex 1 i 2. Obowiązuje zakaz użytkowania wewnątrz strefy Ex 0! Pompy odpowiadają rodzajowi ochrony przeciwwybuchowej "osłona ognioszczelna". Pompę należy podłączyć bezpośrednio do urządzenia sterującego. Stosowanie dodatkowych elektronicznych sterowników rozruchowych jest zabronione! Urządzenia kontrolne poza osłoną ognioszczelną należy podłączać wyłącznie za pośrednictwem przekaźnika separującego (EX-i, iskrobezpieczny obwód prądowy). Nadajnik sygnału Nadajniki sygnału w obszarach wybuchowych należy podłączać za pośrednictwem przekaźnika separującego lub bariery Zenera (iskrobezpieczny obwód prądowy)! Podłączenie termicznej kontroli Czujnik bimetalowy należy podłączyć na listwie zaciskowej aktywnego trybu Ex (patrz Przegląd elementów instalacyjnych [> 13], pozycja 4b). Numer zacisku widoczny jest na przeglądzie przyłącza na pokrywie. Symbol "x" wskazuje na określoną pompę.

Fig. 76: Porządek zacisków – Przegląd przyłączy

#### 13.1.5 Podłączenie zabezpieczenia przed suchobiegiem

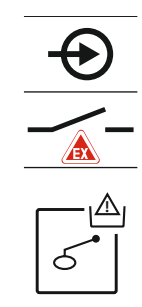

NIEBEZPIECZEŃSTWO! Niebezpieczeństwo wybuchu spowodowane przez nieprawidłową wersję! Monitorowanie poziomu suchobiegu wyłącznie za pomocą osobnego wyłącznika pływakowego!

Wyłącznik pływakowy należy podłączyć na listwie zaciskowej aktywnego trybu Ex (patrz Przegląd elementów instalacyjnych [> 13], pozycja 4b). Numer zacisku widoczny jest na przeglądzie przyłącza na pokrywie.

Fig. 77: Porządek zacisków – Przegląd przyłączy

#### 13.1.6 Konfiguracja sterownika: Należy włączyć tryb Ex

#### Dostosowane funkcje

Tryb Ex dostosowuje następujące funkcje:

- Opóźnienia
   Wszystkie opóźnienia są ignorowane, nastąpi natychmiastowe wyłączenie pomp!
- Poziom pracy na sucho (za pośrednictwem czujnika poziomu lub dzwonu zanurzeniowego)

Ponowne włączenie pomp możliwe jest dopiero wtedy, gdy poziom napełnienia "Wszystkie pompy WYŁ." zostanie przekroczony!

 Alarm zabezpieczenie przed suchobiegiem (za pośrednictwem wyłącznika pływakowego)

Ręczny reset alarmu (blokada przed ponownym włączeniem)!

Alarm termicznej kontroli silnika
 Ręczny reset alarmu (blokada przed ponownym włączeniem)!

#### Aktywowanie trybu Ex

- 1. Nacisnąć pokrętło i przytrzymać przez 3 s.
  - ⇒ Pojawia się menu 1.00.
- 2. Obracać pokrętłem, aż ukaże się menu 5.
- 3. Nacisnąć pokrętło.
  - ⇒ Pojawia się menu 5.01.
- 4. Obracać pokrętłem, aż ukaże się menu 5.64.
- 5. Nacisnąć pokrętło.
- 6. Zmienić wartość na "on": Obrócić pokrętło.
- 7. Nacisnąć pokrętło.
- Tryb Ex jest włączony.

#### 13.2 Impedancje systemu

| 3~400 V, 2-bieg., rozruch bezpośredni |                               |            |  |  |  |  |
|---------------------------------------|-------------------------------|------------|--|--|--|--|
| Moc w kW                              | Impedancje systemu w<br>omach | Łączenia/h |  |  |  |  |
| 2,2                                   | 0,257                         | 12         |  |  |  |  |
| 2,2                                   | 0,212                         | 18         |  |  |  |  |
| 2,2                                   | 0,186                         | 24         |  |  |  |  |
| 2,2                                   | 0,167                         | 30         |  |  |  |  |
| 3,0                                   | 0,204                         | 6          |  |  |  |  |
| 3,0                                   | 0,148                         | 12         |  |  |  |  |
| 3,0                                   | 0,122                         | 18         |  |  |  |  |
| 3,0                                   | 0,107                         | 24         |  |  |  |  |
| 4,0                                   | 0,130                         | 6          |  |  |  |  |
| 4,0                                   | 0,094                         | 12         |  |  |  |  |
| 4,0                                   | 0,077                         | 18         |  |  |  |  |

## 13.3 Przegląd symboli

# Sym- Opis

# bol Tryb czuwania: Symbol świeci: Symbol pulsuje

Symbol świeci: Urządzenie sterujące jest włączone i gotowe do pracy. Symbol pulsuje: Opóźnienie pompy 1 aktywne

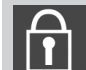

Wprowadzenie parametrów nie jest możliwe: 1. Blokada wprowadzania danych

2. Wywołane menu służy wyłącznie do wyświetlania wartości.

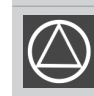

Pompa jest gotowa do pracy / nieaktywna: Symbol świeci: Pompa jest dostępna i gotowa do pracy.

Symbol pulsuje: Pompa jest nieaktywna.

| Sym–<br>bol           | Opis                                                                                               |
|-----------------------|----------------------------------------------------------------------------------------------------|
|                       | Pompy pracują / wykryto usterkę:<br>Symbol świeci: Pompa pracuje.<br>Symbol pulsuje: Usterka pompy |
| $\bigcirc / \bigcirc$ | Jedna z pomp została ustalona jako pompa rezerwowa.                                                |
|                       | Tryb pracy: "Opróżnianie"                                                                          |
| <b>▶</b>              | Tryb pracy: "Napełnianie"                                                                          |
|                       | Przekroczony wysoki poziom wody                                                                    |
| $\wedge$              | Rodzaj pracy "Opróżnianie": Nieosiągnięty poziom suchobiegu                                        |
| ك!ك                   | Rodzaj pracy "Napełnianie": Nieosiągnięty poziom niedoboru wody                                    |
| $\sim$                | Wejście "Extern OFF" jest aktywne: Wszystkie pompy wyłączone                                       |
| 4                     | Występuje co najmniej jeden aktualny (niezatwierdzony) komunikat o awarii.                         |
| $\Rightarrow$         | Urządzenie komunikuje się z systemem magistrali polowej.                                           |

# 13.4 Przegląd schematu zacisków

# Schemat zacisków EC-L1... i EC-L2...

|             | 3 4<br>→ (      | 5 6<br>➔          | 7            | 8 9         | 10<br>G      | 11 1<br>→ | 12      | 13 14    | 15       | 16           | 17<br>()• | 18 |
|-------------|-----------------|-------------------|--------------|-------------|--------------|-----------|---------|----------|----------|--------------|-----------|----|
| _           | //              | 七                 |              | ∕∟          | <u> </u>     | -         |         |          | <b>1</b> | Г            | - /       | ٦  |
|             |                 |                   |              |             |              |           |         | Ŭ        |          |              | ł         |    |
| 19 20       | 21 22           | 23 24             | 25 2         | 26 27       | 28           | 29 3      | 30      | 31 32    | 33       | 34           | 35        | 36 |
|             | Ð               |                   | $\mathbf{+}$ |             |              | Ð         | _       | •        | 7        | り            |           |    |
| ⊕ <u></u> ⊖ |                 |                   |              |             | <u> </u>     |           | -       | <u> </u> | <u> </u> | -            |           |    |
| -`ġ́-       | K               |                   | 6            | ے<br>ا      | - off        |           | n  <br> | on<br>2  | Б        |              |           |    |
| 37 38       | 39 40           | 41 42             | 43 4         | 4 45        | 46           | 47 4      | 18      | 49 50    | 51       | 52           | 53        | 54 |
|             | $\mathbf{\Phi}$ | ⊖►                |              |             | $\mathbf{D}$ |           |         | $\odot$  | +        | $\mathbf{D}$ |           |    |
|             |                 | 0-10 V<br>(+) (-) |              | 4-2<br>(In) | 0 mA<br>+    |           |         |          | ⊕        |              |           |    |
|             |                 |                   |              |             | -)E<br>~_]   |           |         |          |          |              |           |    |
|             |                 |                   |              |             |              |           |         |          |          |              |           |    |
|             |                 | Zacisk            | Funk         | ccja        |              |           |         |          |          |              |           |    |

| Zacisk | Funkcja                                                         | Zacisk | Funkcja                                           |
|--------|-----------------------------------------------------------------|--------|---------------------------------------------------|
| 2/3    | Wyjście: Komunikat indywidualnej sygnalizacji pracy<br>pompy 1  | 31/32  | Wejście: Wyłącznik pływakowy "Pompa 2 WŁ."        |
| 4/5    | Wyjście: Komunikat indywidualnej sygnalizacji awarii<br>pompy 1 | 33/34  | Wejście: Wyłącznik pływakowy "Wysoki poziom wody" |

| Zacisk   | Funkcja                                                          | Zacisk | Funkcja                                                                       |
|----------|------------------------------------------------------------------|--------|-------------------------------------------------------------------------------|
| 8/9      | Wyjście: Komunikat indywidualnej sygnalizacji awarii<br>pompy 2  | 37/38  | Wejście: Termiczna kontrola uzwojenia pompy 1                                 |
| 10/11    | Wyjście: Komunikat indywidualnej sygnalizacji pracy<br>pompy 2   | 39/40  | Wejście: Termiczna kontrola uzwojenia pompy 2                                 |
| 13/14/15 | Wyjście: Zbiorcza sygnalizacja pracy                             |        | Wyjście: Wyjście analogowe do wyświetlania rzeczywi-<br>stej wartości poziomu |
| 16/17/18 | Wyjście: Zbiorcza sygnalizacja awarii                            | 45/46  | Wejście: Czujnik poziomu 4–20 mA                                              |
| 19/20    | Wyjście: Wyjście zasilania                                       | 49/50  | Wejście: Monitorowanie wycieków pompy 1                                       |
| 21/22    | Wejście: Extern OFF                                              | 51/52  | Wejście: Monitorowanie wycieków pompy 2                                       |
| 25/26    | Wejście: Wyłącznik pływakowy "zabezpieczenie przed suchobiegiem" | 55/56  | Wejście: Wyłącznik pływakowy "zabezpieczenie przed suchobiegiem" (tryb Ex)    |
| 27/28    | Wejście: Wyłącznik pływakowy "Wszystkie pompy<br>WYŁ."           | 57/58  | Wejście: Termiczna kontrola uzwojenia pompy 1 (tryb<br>Ex)                    |
| 29/30    | Wejście: Wyłącznik pływakowy "Pompa 1 WŁ."                       | 59/60  | Wejście: Termiczna kontrola uzwojenia pompy 2 (tryb<br>Ex)                    |

Schemat zacisków EC-L3...

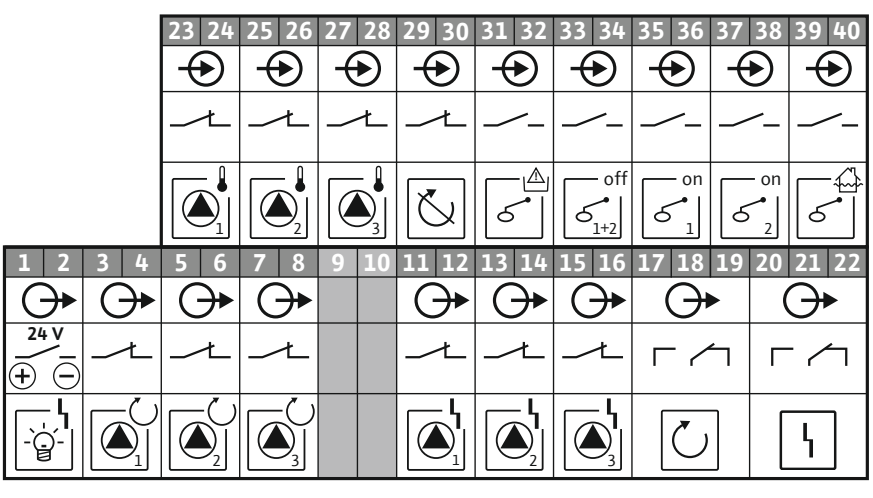

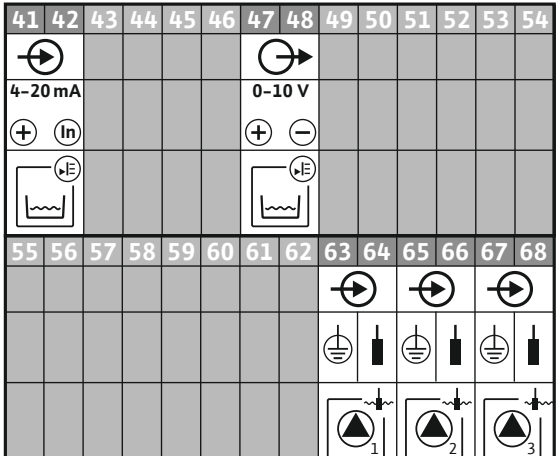

| 81 82 | • | <b>₩</b> |             |
|-------|---|----------|-------------|
| 79 80 | • | <b>₩</b> |             |
| 77 78 | • | <b>₩</b> |             |
| 75 76 | • |          | <<br>√<br>0 |

| Zacisk | Funkcja                                                        | Zacisk | Funkcja                                                |
|--------|----------------------------------------------------------------|--------|--------------------------------------------------------|
| 1/2    | Wyjście: Wyjście zasilania                                     | 33/34  | Wejście: Wyłącznik pływakowy "Wszystkie pompy<br>WYŁ." |
| 3/4    | Wyjście: Komunikat indywidualnej sygnalizacji pracy<br>pompy 1 | 35/36  | Wejście: Wyłącznik pływakowy "Pompa 1 WŁ."             |
| 5/6    | Wyjście: Komunikat indywidualnej sygnalizacji pracy<br>pompy 2 | 37/38  | Wejście: Wyłącznik pływakowy "Pompa 2 WŁ."             |
| 7/8    | Wyjście: Komunikat indywidualnej sygnalizacji pracy<br>pompy 3 | 39/40  | Wejście: Wyłącznik pływakowy "Wysoki poziom wody"      |

| Zacisk   | Funkcja                                                          | Zacisk | Funkcja                                                                       |
|----------|------------------------------------------------------------------|--------|-------------------------------------------------------------------------------|
| 11/12    | Wyjście: Komunikat indywidualnej sygnalizacji awarii<br>pompy 1  | 41/42  | Wejście: Czujnik poziomu 4–20 mA                                              |
| 13/14    | Wyjście: Komunikat indywidualnej sygnalizacji awarii<br>pompy 2  | 47/48  | Wyjście: Wyjście analogowe do wyświetlania rzeczywi-<br>stej wartości poziomu |
| 15/16    | Wyjście: Komunikat indywidualnej sygnalizacji awarii<br>pompy 3  | 63/64  | Wejście: Monitorowanie wycieków pompy 1                                       |
| 17/18/19 | Wyjście: Zbiorcza sygnalizacja pracy                             | 65/66  | Wejście: Monitorowanie wycieków pompy 2                                       |
| 20/21/22 | Wyjście: Zbiorcza sygnalizacja awarii                            | 67/68  | Wejście: Monitorowanie wycieków pompy 3                                       |
| 23/24    | Wejście: Termiczna kontrola uzwojenia pompy 1                    | 75/76  | Wejście: Wyłącznik pływakowy "zabezpieczenie przed suchobiegiem" (tryb Ex)    |
| 25/26    | Wejście: Termiczna kontrola uzwojenia pompy 2                    | 77/78  | Wejście: Termiczna kontrola uzwojenia pompy 1 (tryb<br>Ex)                    |
| 27/28    | Wejście: Termiczna kontrola uzwojenia pompy 3                    | 79/80  | Wejście: Termiczna kontrola uzwojenia pompy 2 (tryb<br>Ex)                    |
| 29/30    | Wejście: Extern OFF                                              | 81/82  | Wejście: Termiczna kontrola uzwojenia pompy 3 (tryb<br>Ex)                    |
| 31/32    | Wejście: Wyłącznik pływakowy "zabezpieczenie przed suchobiegiem" |        |                                                                               |

# 13.5 ModBus: Typy danych

| Typ da-<br>nych | Opis                                                                                                    |
|-----------------|----------------------------------------------------------------------------------------------------|
| INT16           | Liczba całkowita z zakresu od –32768 do 32767.<br>Zakres liczb faktycznie wykorzystywany dla konkretnego punktu danych<br>może się różnić.                                                                                                    |
| UINT16          | Liczba całkowita bez znaku z zakresu od 0 do 65535.<br>Zakres liczb faktycznie wykorzystywany dla konkretnego punktu danych<br>może się różnić.                                                                                                    |
| ENUM            | Jest to wyliczenie. Możliwe jest ustawienie tylko jednej z wartości poda-<br>nych w parametrach.                                                                                                    |
| BOOL            | Wartość boolowska to parametr o dokładnie dwóch stanach (0 – fałsz/<br>false i 1 – prawda/true). Zasadniczo wszystkie wartości większe od zera<br>traktowane są jako true.                                                                                                    |
| BITMAP*         | Zbiór 16 wartości boolowskich (bitów). Wartości te są indeksowane od 0<br>do 15. Liczba odczytywana lub zapisywana w rejestrze jest sumą wszyst-<br>kich bitów o wartości 1 x 2 i podniesionej do potęgi równej jej indeksowi.<br>Bit 0: $2^0 = 1$<br>Bit 1: $2^1 = 2$<br>Bit 2: $2^2 = 4$<br>Bit 3: $2^3 = 8$<br>Bit 4: $2^4 = 16$<br>Bit 5: $2^5 = 32$<br>Bit 6: $2^6 = 64$<br>Bit 7: $2^7 = 128$<br>Bit 8: $2^8 = 256$<br>Bit 9: $2^9 = 512$<br>Bit 10: $2^{10} = 1024$<br>Bit 11: $2^{11} = 2048$<br>Bit 12: $2^{12} = 4096$<br>Bit 13: $2^{13} = 8192$<br>Bit 14: $2^{14} = 16384$<br>Bit 15: $2^{15} = 32768$ wszystkie 0 |
| BITMAP32        | Zbiór 32 wartości boolowskich (bitów). Szczegóły dot. obliczeń podane<br>są powyżej przy mapie bitowej.                                                                                                    |

Bit 3, 6, 8, 15 wynoszą 1, a wszystkie pozostałe – 0. Suma wynosi wówczas 2<sup>3</sup>+2<sup>6</sup>+2<sup>8</sup>+2<sup>15</sup> = 8+64+256+32768 = 33096. Możliwe jest również odwrotne działanie. W takim przypadku, wychodząc od bitu o najwyższym indeksie, sprawdza się, czy odczytana liczba jest większa lub równa potędze liczby dwa. Jeśli tak jest, ustawiany jest bit 1 i od liczby odejmowana jest potęga liczby dwa. Następnie sprawdzanie powtarza się z bitem o kolejnym mniejszym indeksie i obliczoną w poprzednim działaniu resztą, do momentu, aż dojdzie się do bitu 0 lub reszta wyniesie zero. Przykład ilustrujący: Odczytana liczba wynosi 1416. Bit 15 to 0, ponieważ 1416<32768. Bity 14 do 11 to również 0. Bit 10 to 1, ponieważ 1416>1024. Reszta wynosi 1416-1024=392. Bit 9 to 0, ponieważ 392<512. Bit 8 to 1, ponieważ 392>256. Reszta wynosi 392-256=136. Bit 7 to 1, ponieważ 136>128. Reszta wynosi 136-128=8. Bity 6 do 4 to 0. Bit 3 to 1, ponieważ 8=8. Reszta wynosi 0. Tym samym pozostałe bity to 2 do 0

# 13.6 ModBus: Przegląd parametrów

| Holding register<br>(Protocol) | Name                               | Data type | Scale & unit                                                             | Elements                                                                                                    | Access | Added  |
|--------------------------------|------------------------------------|-----------|--------------------------------------------------------------------------|----------------------------------------------------------------------------------------------------|--------|--------|
| 40001<br>(0)                   | Version communica-<br>tion profile | UINT16    | 0.001                                                                    |                                                                                                    | R      | 31.000 |
| 40002<br>(1)                   | Wink service                       | BOOL      |                                                                          |                                                                                                    | RW     | 31.000 |
| 40003<br>(2)                   | Switch box type                    | ENUM      |                                                                          | 0. SC<br>1. SCFC<br>2. SCe<br>3. CC<br>4. CCFC<br>5. CCe<br>6. SCe NWB<br>7. CCe NWB<br>8. EC<br>9. ECe<br>10. ECe NWB                                                                           | R      | 31.000 |
| 40014<br>(13)                  | Bus command timer                  | ENUM      |                                                                          | 0. –<br>1. Off<br>2. Set<br>3. Active<br>4. Reset<br>5. Manual                                                                                                    | RW     | 31.000 |
| 40015<br>(14)                  | Drives on/off                      | BOOL      |                                                                          |                                                                                                    | RW     | 31.000 |
| 40025<br>(24)                  | Control mode                       | ENUM      |                                                                          | 0. p-c<br>1. dp-c<br>2. dp-v<br>3. dT-c<br>4. dT-v<br>5. n(TV)<br>6. n(TR)<br>7. n(TP)<br>8. n(TA)<br>9. n-c<br>10. fill<br>11. empty/drain<br>12. FTS<br>13. cleans/day<br>14. cleans/<br>month | R      | 31.000 |
| 40026<br>(25)                  | Current value                      | INT16     | 0.1 bar<br>0.1 m<br>0.1 K<br>0.1 °C<br>1 cm<br>1 min<br>0.1 h<br>0.1 psi |                                                                                                    | R      | 31.000 |
| 40041<br>(40)                  | Pump 1 mode                        | ENUM      |                                                                          | 0. Off<br>1. Hand<br>2. Auto                                                                                                    | RW     | 31.000 |
| 40042<br>(41)                  | Pump 2 mode                        | ENUM      |                                                                          | 0. Off<br>1. Hand<br>2. Auto                                                                                                    | RW     | 31.000 |

| P |     |   |
|---|-----|---|
|   | 124 | u |
|   |     |   |

| Holding register<br>(Protocol) | Name                          | Data type | Scale & unit | Elements                                                                                                    | Access | Added  |
|--------------------------------|-------------------------------|-----------|--------------|----------------------------------------------------------------------------------------------------|--------|--------|
| 40043<br>(42)                  | Pump 3 mode                   | ENUM      |              | 0. Off<br>1. Hand<br>2. Auto                                                                                                    | RW     | 31.000 |
| 40062<br>(61)                  | Switch box state              | BITMAP    |              | 0: SBM<br>1: SSM                                                                                                    | R      | 31.000 |
| 40139 - 40140<br>(138-139)     | Error state                   | BITMAP32  |              | 0: Sensor error<br>1: P man<br>2: P min<br>3: FC<br>4: TLS<br>5: Pump 1 Alarm<br>6: Pump 2 Alarm<br>7: Pump 3 Alarm<br>8: Pump 4 Alarm<br>9: Pump 5 Alarm<br>10: Pump 6<br>Alarm<br>11: -<br>12: -<br>13: Frost<br>14: Battery Low<br>15: High water<br>16: Priority off<br>17: Redundancy<br>18: Plausibility<br>19: Slave com-<br>munication<br>20: Net supply<br>21: Leakage | R      | 31.000 |
| 40141<br>(140)                 | Acknowledge                   | BOOL      |              |                                                                                                    | W      | 31.000 |
| 40142<br>(141)                 | Alarm history index           | UINT16    |              |                                                                                                    | RW     | 31.000 |
| 40143<br>(142)                 | Alarm history error code      | UINT16    | 0.1          |                                                                                                    | R      | 31.000 |
| 40198<br>(197)                 | State float swiches           | BITMAP    |              | 0: DR<br>1: Ps off<br>2: P1 on<br>3: P2 on<br>4: HW                                                                                                    | R      | 31.102 |
| 40204<br>(203)                 | Set points water le-<br>vel 1 | UNIT16    | 1 cm         |                                                                                                    | RW     | 31.102 |
| 40205<br>(204)                 | Set points water le-<br>vel 2 | UNIT16    | 1 cm         |                                                                                                    | RW     | 31.102 |
| 40206<br>(205)                 | Set points water le-<br>vel 3 | UNIT16    | 1 cm         |                                                                                                    | RW     | 31.102 |
| 40212<br>(211)                 | Set points water le-<br>vel 1 | UNIT16    | 1 cm         |                                                                                                    | RW     | 31.102 |
| 40213<br>(212)                 | Set points water le-<br>vel 2 | UNIT16    | 1 cm         |                                                                                                    | RW     | 31.102 |
| 40214<br>(213)                 | Set points water le-<br>vel 3 | UNIT16    | 1 cm         |                                                                                                    | RW     | 31.102 |
| 40220<br>(219)                 | Dry run level                 | UNIT16    | 1 cm         |                                                                                                    | RW     | 31.102 |
| 40222<br>(221)                 | High water level              | UNIT16    | 1 cm         |                                                                                                    | RW     | 31.102 |

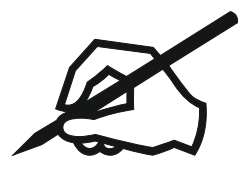

# Wilo – International (Subsidiaries)

# Argentina

WILO SALMSON Argentina S.A. C1295ABI Ciudad Autónoma de Buenos Aires T +54 11 4361 5929 matias.monea@wilo.com.ar

#### Australia

WILO Australia Pty Limited Murrarrie, Queensland, 4172 T +61 7 3907 6900 chris.dayton@wilo.com.au

#### Austria

WILO Pumpen Österreich GmbH 2351 Wiener Neudorf T +43 507 507-0 office@wilo.at

#### Azerbaijan

WILO Caspian LLC 1065 Baku T +994 12 5962372 info@wilo.az

#### Belarus

WILO Bel 1000 220035 Minsk T +375 17 3963446 wilo@wilo.by

#### Belgium

WILO NV/SA 1083 Ganshoren T +32 2 4823333 info@wilo.be

#### Bulgaria

WILO Bulgaria EOOD 1125 Sofia T +359 2 9701970 info@wilo.bg

# Brazil

WILO Comercio e Importacao Ltda Jundiaí – São Paulo – Brasil 13.213-105 T+55 11 2923 9456 wilo@wilo-brasil.com.br

#### Canada

WILO Canada Inc. Calgary, Alberta T2A 5L7 T +1 403 2769456 info@wilo-canada.com

#### China

WILO China Ltd. 101300 Beijing T +86 10 58041888 wilobj@wilo.com.cn

#### Croatia

WILO Hrvatska d.o.o. 10430 Samobor T +38 51 3430914 wilo-hrvatska@wilo.hr

# Cuba

WILO SE Oficina Comercial Edificio Simona Apto 105 Siboney. La Habana. Cuba T +53 5 2795135 T +53 7 272 2330 raul.rodriguez@wilo-cuba. com

Czech Republic WILO CS, s.r.o. 25101 Cestlice T +420 234 098711 info@wilo.cz

Denmark WILO Nordic Drejergangen 9 DK-2690 Karlslunde T +45 70 253 312 wilo@wilo.dk

Estonia WILO Eesti OÜ 12618 Tallinn T +372 6 509780 info@wilo.ee

Finland WILO Nordic Tillinmäentie 1 A FIN-02330 Espoo T +358 207 401 540 wilo@wilo.fi

France Wilo Salmson France S.A.S. 53005 Laval Cedex T +33 2435 95400 info@wilo.fr

**United Kingdom** WILO (U.K.) Ltd. Burton Upon Trent DE14 2WJ T +44 1283 523000 sales@wilo.co.uk

Greece WILO Hellas SA 4569 Anixi (Attika) T +302 10 6248300 wilo.info@wilo.gr

Hungary WILO Magyarország Kft 2045 Törökbálint (Budapest) T +36 23 889500 wilo@wilo.hu

#### India

Wilo Mather and Platt Pumps Private Limited Pune 411019 T +91 20 27442100 services@matherplatt.com

#### Indonesia

PT. WILO Pumps Indonesia Jakarta Timur. 13950 T +62 21 7247676 citrawilo@cbn.net.id

Ireland WILO Ireland Limerick T +353 61 227566 sales@wilo.ie

Italy WILO Italia s.r.l. Via Novegro, 1/A20090 Segrate MI T +39 25538351 wilo.italia@wilo.it

Kazakhstan WILO Central Asia 050002 Almaty T +7 727 312 40 10 info@wilo.kz

Korea WILO Pumps Ltd. 20 Gangseo, Busan T +82 51 950 8000 wilo@wilo.co.kr

Latvia WILO Baltic SIA 1019 Riga T +371 6714-5229 info@wilo.lv

Lebanon WILO LEBANON SARL Jdeideh 1202 2030 Lebanon T +961 1 888910 info@wilo.com.lb

Lithuania WILO Lietuva UAB 03202 Vilnius T +370 5 2136495 mail@wilo.lt

Morocco WILO Maroc SARL 20250 Casablanca T +212 (0) 5 22 66 09 24

contact@wilo.ma The Netherlands

WILO Nederland B.V. 1551 NA Westzaan T +31 88 9456 000 info@wilo.nl

Norway WILO Nordic Alf Bjerckes vei 20 NO-0582 Oslo T +47 22 80 45 70 wilo@wilo.no

Poland WILO Polska Sp. z.o.o. 5-506 Lesznowola T +48 22 7026161 wilo@wilo.pl

Portugal Bombas Wilo-Salmson Sistemas Hidraulicos Lda. 4475-330 Maia T +351 22 2080350 bombas@wilo.pt

Romania WILO Romania s.r.l. 077040 Com. Chiajna Jud. Ilfov T +40 21 3170164 wilo@wilo.ro

Russia WILO Rus ooo 123592Moscow T +7 496 514 6110 wilo@wilo.ru

Saudi Arabia WILO Middle East KSA Riyadh 11465 T +966 1 4624430 wshoula@wataniaind.com

# Serbia and Montenegro

WILO Beograd d.o.o. 11000 Beograd T +381 11 2851278 office@wilo.rs

Slovakia WILO CS s.r.o., org. Zložka 83106 Bratislava T +421 2 33014511

info@wilo.sk

Slovenia WILO Adriatic d.o.o. 1000 Ljubljana T +386 1 5838130 wilo.adriatic@wilo.si

South Africa Wilo Pumps SA Pty LTD Sandton T +27 11 6082780 gavin.bruggen wilo.co.za

Spain WILO Ibérica S.A. 28806 Alcalá de Henares (Madrid) T +34 91 8797100 wilo.iberica@wilo.es

Sweden WILO NORDIC Isbjörnsvägen 6 SE-352 45 Växiö T +46 470 72 76 00 wilo@wilo.se

Switzerland Wilo Schweiz AG 4310 Rheinfelden T +41 61 836 80 20

Taiwan

info@wilo.ch

WILO Taiwan CO., Ltd. 24159 New Taipei City T +886 2 2999 8676 nelson.wu@wilo.com.tw

#### Turkey

WILO Pompa Sistemleri San. ve Tic. A.S. 34956 İstanbul T +90 216 2509400 wilo@wilo.com.tr

#### Oktober 2018

# Ukraine

WILO Ukraine t.o.w. 08130 Kiew T +38 044 3937384 wilo@wilo.ua

**United Arab Emirates** 

WILO Middle East EZE Jebel Ali Free zone – South PO Box 262720 Dubai T +971 4 880 91 77 info@wilo.ae

USA

WILO USA LLC Rosemont, IL 60018 T +1 866 945 6872 info@wilo-usa.com

# Vietnam

WILO Vietnam Co Ltd. Ho Chi Minh City, Vietnam T +84 8 38109975 nkminh@wilo.vn

# wilo

Pioneering for You

WILO SE Nortkirchenstr. 100 44263 Dortmund Germany T +49 (0)231 4102-0 T +49 (0)231 4102-7363 wilo@wilo.com www.wilo.com